### บทที่ 3 วิธีการดำเนินโครงการ

ผู้วิเคราะห์ได้วิเคราะห์ข้อมูลปริมาณการส่งออกข้าวหอมมะลิไทย เพื่อเผยแพร่ข้อมูล บนเว็บไซต์ และการจัดการข้อมูลที่มีอยู่ให้เกิดประโยชน์ และได้สารสนเทศที่สอดคล้องกับ ข้อมูล ผู้วิเคราะห์ได้วิเคราะห์ข้อมูล และออกแบบฐานข้อมูลโดยใช้เครื่องมือที่ประกอบไปด้วย แผนภาพกระแสข้อมูล (Data Flow Diagram) กระบวนการทำนอร์มัลไลเซชัน (Normalization) เพื่อลดการซ้ำซ้อนของข้อมูล และกระบวนในการพัฒนาฐานข้อมูลโดยใช้กระบวนการ CRISP-DM ทำการวิเคราะห์ข้อมูลแบบอนุกรมเวลาโดยใช้โปรแกรม tableau public โปรแกรม Minitab และโปรแกรม IBM SPSS เพื่อเปรียบเทียบค่าด้วยวิธี Single Exponential Smoothing ในการ วิเคราะห์ข้อมูล ซึ่งในบทนี้จะแสดงถึงวิธีในการดำเนินงาน ดังนี้

#### 3.1 แผนภาพกระแสข้อมูล Data Flow Diagram

แผนภาพกระแสข้อมูล (Data Flow Diagram: DFD) หรือเรียกอีกอย่างหนึ่งว่า แผนภาพการ ไหลของข้อมูล เป็นเครื่องมือที่ใช้เพื่อแสดงการไหลของข้อมูลและการประมวลผลต่าง ๆ ในระบบ มีความสัมพันธ์กับแหล่งเก็บข้อมูลที่ใช้โดยแผนภาพนี้จะเป็นสื่อที่ช่วยให้การวิเคราะห์ ข้อมูลให้เป็นไปได้โดยง่าย และมีความเข้าใจตรงกันระหว่างผู้วิเคราะห์ระบบด้วยกัน ระหว่าง ผู้วิเคราะห์ระบบกับโปรแกรมเมอร์ หรือระหว่างผู้วิเคราะห์ระบบกับผู้ใช้ระบบ

สัญลักษณ์ที่ใช้ในการเขียนแผนภาพกระแสข้อมูลนั้น ประกอบด้วย 4 สัญลักษณ์ที่แสดงถึง การประมวลผล การไหลของข้อมูล สวนที่ใช้เก็บข้อมูล และสิ่งที่อยู่นอกระบบ โดยไดมี การศึกษาคิดค้นพัฒนาวิธีการอยูหลายแบบ แต่ที่เป็นมาตรฐานมี 2 กลุ่ม คือกลุ่มที่คิดค้นโดย Gane and Sarson (1979) และกลุ่มของ DeMarco and Yourdon (SeMarco, 1979) ถึงแม้ สัญลักษณ์บางอย่างของสององค์กรนี้จะต่างกัน แต่องค์ประกอบของแผนภาพและหลักการ เขียนแผนภาพไมไดแตกต่างกัน ดังตารางที่ 3.1

| a v v 1                                |                           |                       |  |  |  |
|----------------------------------------|---------------------------|-----------------------|--|--|--|
| ซอสญลกษณ                               | DeMarco & Yourdon symbols | Gane & Sarson symbols |  |  |  |
| การประมวลผล<br>(Process)               |                           |                       |  |  |  |
| แหล่งเก็บข้อมูล<br>(Data Store)        |                           |                       |  |  |  |
| กระแสข้อมูล<br>(Data Flow)             |                           |                       |  |  |  |
| สิ่งที่อยู่ภายนอก<br>(External Entity) |                           |                       |  |  |  |

ตารางที่ 3.1 สัญลักษณ์ที่ใช้ในการเขียนแผนการไหลของข้อมูล

**ที่มา :** myweb.cmu.ac.th(2562) , 12 ธันวาคม 2563.

3.1.1 แผนภาพบริบท Context Diagram

แผนภาพบริบท (Context Diagram) จะแสดงภาพโดยรวมระบบของการพัฒนาระบบ บริหารจัดการฐานข้อมูลปริมาณการส<sup>่</sup>งออกข้าวหอมมะลิไทย ทั้งหมดดังภาพที่ 3.1

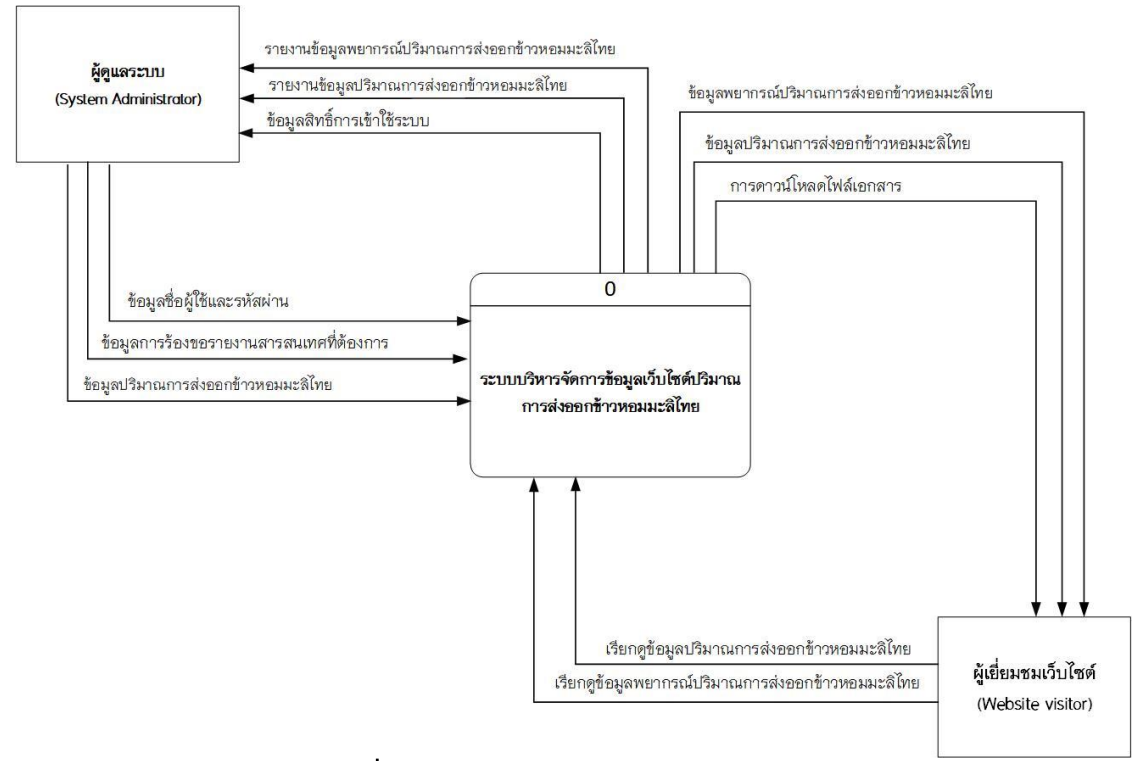

**ภาพที่ 3.1** แผนภาพบริบท Context Diagram

จากรูปภาพที่ 3.1 เป็นแผนภาพบริบทระบบของระบบบริหารจัดการฐานข้อมูลปริมาณ การส่งออกข้าวหอมมะลิไทย โดยสามารถแบ่งผู้ใช้ออกเป็น 2 ประเภทดังนี้

 ผู้ดูแลระบบ (System Administrator) สามารถลงชื่อเข้าใช้และ รหัสผ่านได้ สามารถเรียกดูข้อมูลพยากรณ์ปริมาณการส่งออกข้าวหอมมะลิไทยได้ สามารถ เรียกดูข้อมูลปริมาณการส่งออกข้าวหอมมะลิไทยได้ และสามารถจัดการข้อมูลปริมาณการ ส่งออกข้าวหอมมะลิไทยได้

 ผู้เยี่ยมชมเว็บไซต์ (Website visitor) สามารถเรียกดูข้อมูลการ พยากรณ์ปริมาณการส่งออกข้าวหอมมะลิไทยได้ สามารถเรียกดูข้อมูลปริมาณการส่งออกข้าว หอมมะลิไทยได้ และสามารถดาวน์โหลดเอกสารบนเว็บไซต์ได้

3.1.2 แผนภาพกระแสข้อมูลระดับที่ 0 (Data Flow Diagram Level 0)

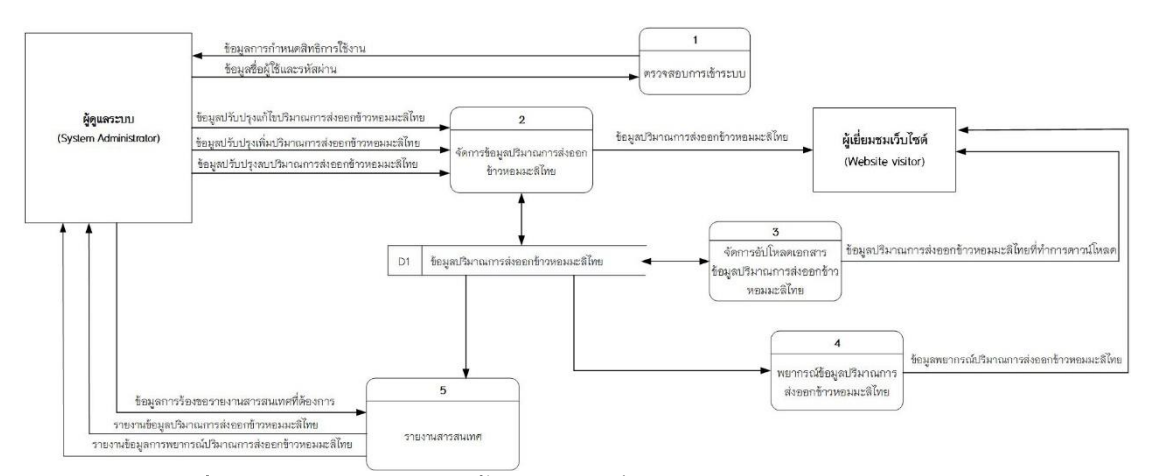

**ภาพที่ 3.2** แผนภาพกระแสข้อมูลระดับที่ 0 (Data Flow Diagram Level 0)

จากภาพที่ 3.2 แสดงแผนภาพกระแสข้อมูลระดับที่ 0 (Data Flow Diagram Level 0) ระบบบริหารฐานข้อมูลปริมาณการส่งออกข้าวหอมมะลิไทย ประกอบด้วย 5 กระบวนการหลัก ดังนี้

| Process Description |                                                                                |
|---------------------|--------------------------------------------------------------------------------|
| System              | ระบบบริหารจัดการฐานข้อมูลปริมาณการส่งออกข้าวหอมมะลิไทย                         |
| DFD Number          | 1                                                                              |
| Process Name        | ตรวจสอบการเข้าระบบ                                                             |
| Input Data Flow     | ชื่อผู้ใช้และรหัสผ่าน ข้อมูลสิทธิ์การเข้าใช้ระบบ ข้อมูลผู้ดูแลระบบ             |
| Output Data Flow    | สิทธิ์ในการเข้าถึงระบบ สิทธิ์การเข้าใช้ระบบ ข้อมูลผู้ดูแลระบบ                  |
| Data Store Used     | ข้อมูลผู้ใช้และรหัสผ่าน ข้อมูลผู้ดูแลระบบ                                      |
| Description         | เป็นกระบวนการสำหรับตรวจสอบ และกำหนดสิทธิ์ในการเข้าใช้ระบบ โดยระบบ              |
|                     | จะตรวจสอบชื่อผู้ใช้และรหัสผ่าน ผู้มีสิทธิ์เข้าใช้ระบบโดยมีชื่อผู้ใช้ระบบได้แก่ |
|                     | ผู้ดูแลระบบ                                                                    |

# ตารางที่ 3.2 คำอธิบายกระบวนการ ตรวจสอบการเข้าระบบ

# ตารางที่ 3.3 คำอธิบายกระบวนการ จัดการข้อมูลปริมาณการส่งออกข้าวหอมมะลิไทย

| Process Description |                                                                          |
|---------------------|--------------------------------------------------------------------------|
| System              | ระบบบริหารจัดการฐานข้อมูลปริมาณการส่งออกข้าวหอมมะลิไทย                   |
| DFD Number          | 2                                                                        |
| Process Name        | จัดการข้อมูลปริมาณการส่งออกข้าวหอมมะลิไทย                                |
| Input Data Flow     | ข้อมูลปริมาณการส่งออกข้าวหอมมะลิไทย                                      |
| Output Data Flow    | ข้อมูลปริมาณการส่งออกข้าวหอมมะลิไทย                                      |
| Data Store Used     | ข้อมูลปริมาณการส่งออกข้าวหอมมะลิไทย                                      |
| Description         | เป็นกระบวนการสำหรับจัดการข้อมูลปริมาณการส่งออกข้าวหอมมะลิไทยได้แก่       |
|                     | การเพิ่ม ลบ แก้ไข ผู้มีสิทธิใช้งานกระบวนการนี้ ได้แก่ ผู้ดูแลระบบ และออก |
|                     | สารสนเทศข้อมูลปริมาณการส่งออกข้าวหอมมะลิไทยให้กับผู้เยี่ยมชมเว็บไซต์     |

ตารางที่ 3.4 คำอธิบายกระบวนการ จัดการอัปโหลดเอกสารข้อมูลปริมาณการส่งออกข้าว หอมมะลิไทย

| Process Description                                                       |                                                                    |  |  |
|---------------------------------------------------------------------------|--------------------------------------------------------------------|--|--|
| System                                                                    | ระบบบริหารจัดการฐานข้อมูลปริมาณการส่งออกข้าวหอมมะลิไทย             |  |  |
| DFD Number                                                                | 3                                                                  |  |  |
| Process Name                                                              | จัดการอับโหลดเอกสารข้อมูลปริมาณการส่งออกข้าวหอมมะลิไทย             |  |  |
| Input Data Flow                                                           | ข้อมูลปริมาณการส่งออกข้าวหอมมะลิไทย                                |  |  |
| Output Data Flow ข้อมูลปริมาณการส่งออกข้าวหอมมะลิไทยเป็นไฟล์ Excel หรือ p |                                                                    |  |  |
|                                                                           | เอกสารที่เกี่ยวข้องที่เป็นไฟล์ Excel หรือ pdf                      |  |  |
| Data Store Used                                                           | ข้อมูลปริมาณการส่งออกข้าวหอมมะลิไทย                                |  |  |
| Description                                                               | เป็นกระบวนการสำหรับจัดการดาวน์โหลดเอกสารต่าง ๆ เช่นข้อมูลปริมาณการ |  |  |
|                                                                           | ส่งออกข้าวหอมมะลิไทยที่ผู้เยี่ยมชมเว็บไซต์สามารถดาวน์โหลดได้       |  |  |

# ตารางที่ 3.5 คำอธิบายกระบวนการ พยากรณ์ข้อมูลปริมาณการส่งออกข้าวหอมมะลิไทย

| Process Description |                                                                     |
|---------------------|---------------------------------------------------------------------|
| System              | ระบบบริหารจัดการฐานข้อมูลปริมาณการส่งออกข้าวหอมมะลิไทย              |
| DFD Number          | 4                                                                   |
| Process Name        | พยากรณ์ข้อมูลปริมาณการส่งออกข้าวหอมมะลิไทย                          |
| Input Data Flow     | ข้อมูลปริมาณการส่งออกข้าวหอมมะลิไทย                                 |
| Output Data Flow    | ข้อมูลพยากรณ์ปริมาณการส่งออกข้าวหอมมะลิไทย                          |
| Data Store Used     | ข้อมูลปริมาณการส่งออกข้าวหอมมะลิไทย                                 |
| Description         | เป็นกระบวนการพยากรณ์ข้อมูลปริมาณการส่งออกข้าวหอมมะลิไทย เพื่อเผยแผ่ |
|                     | ข้อมูลออกสู่เว็บไซต์                                                |

| Process Description |                                                                      |  |  |  |
|---------------------|----------------------------------------------------------------------|--|--|--|
| System              | ระบบบริหารจัดการฐานข้อมูลปริมาณการส่งออกข้าวหอมมะลิไทย               |  |  |  |
| DFD Number          | 5                                                                    |  |  |  |
| Process Name        | รายงานสารสนเทศ                                                       |  |  |  |
| Input Data Flow     | ข้อมูลปริมาณการส่งออกข้าวหอมมะสิไทย, ข้อมูลพยากรณ์ปริมาณการส่งออก    |  |  |  |
| Output Data Flow    | รายงานข้อมูลปริมาณการส่งออกข้าวหอมมะลิไทย และรายงานข้อมูลพยากรณ์     |  |  |  |
|                     | ปริมาณการส่งออกข้าวหอมมะลิไทย                                        |  |  |  |
| Data Store Used     | ข้อมูลปริมาณการส่งออกข้าวหอมมะสิไทย, ข้อมูลพยากรณ์ปริมาณการส่งออก    |  |  |  |
|                     | ข้าวหอมมะลิไทย                                                       |  |  |  |
| Description         | เป็นกระบวนการสำหรับออกรายงานสารสนเทศ โดยผู้มีสิทธิ์เข้าใช้ระบบได้แก่ |  |  |  |
|                     | ผู้ดูแลระบบ                                                          |  |  |  |

ตารางที่ 3.6 คำอธิบายกระบวนการ แสดงรายงานสารสนเทศ

จากแผนภาพกระแสข้อมูล ระดับที่ 0 กระบวนการที่ 2 สามารถแยกย่อยเป็นกระบวนการ ย่อยระดับที่ 1 ได้ดังนี้

แผนภาพกระแสข้อมูล ระดับที่ 1 กระบวนการที่ 2.1, 2.2, 2.3 จัดการข้อมูลปริมาณการ ส่งออกข้าวหอมมะลิไทย

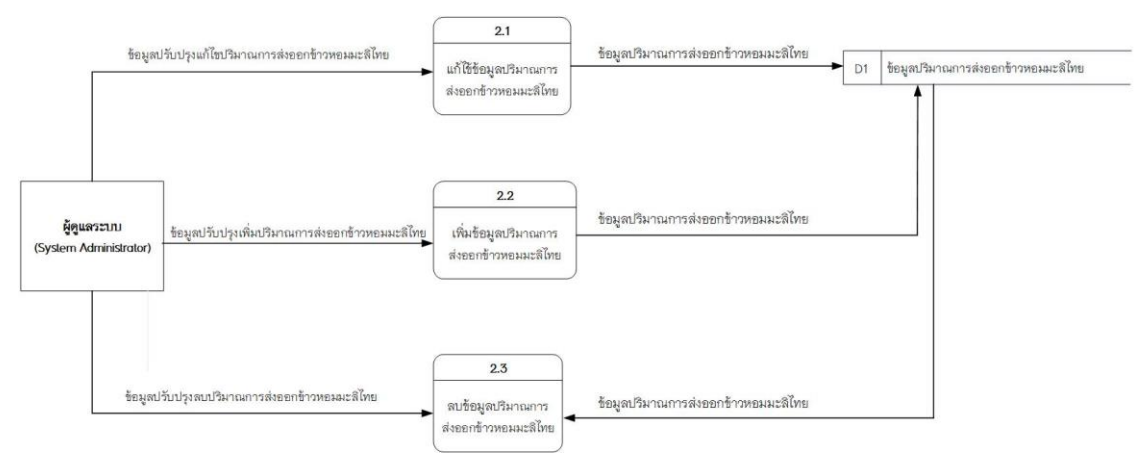

**ภาพที่ 3.3** แผนภาพกระแสข้อมูล ระดับที่ 1 กระบวนการที่ 2.1, 2.2, 2.3 จัดการข้อมูล ปริมาณการส<sup>่</sup>งออกข้าวหอมมะลิไทย

| Process Description |                                                                   |
|---------------------|-------------------------------------------------------------------|
| System              | ระบบบริหารจัดการฐานข้อมูลปริมาณการส่งออกข้าวหอมมะลิไทย            |
| DFD Number          | 2.1                                                               |
| Process Name        | แก้ไข้ข้อมูลปริมาณการส่งออกข้าวหอมมะลิไทย                         |
| Input Data Flow     | ข้อมูลปริมาณการส่งออกข้าวหอมมะลิไทย                               |
| Output Data Flow    | ข้อมูลปริมาณการส่งออกข้าวหอมมะลิไทย                               |
| Data Store Used     | ข้อมูลปริมาณการส่งออกข้าวหอมมะลิไทย                               |
| Description         | เป็นกระบวนการสำหรับแก้ไขข้อมูลข้อมูลปริมาณการส่งออกข้าวหอมมะลิไทย |
|                     | โดยผู้มีสิทธิ์เข้าใช้ระบบได้แก่ผู้ดูแลระบบ                        |

ตารางที่ 3.7 คำอธิบายกระบวนการที่ 2.1 แก้ไข้ข้อมูลปริมาณการส่งออกข้าวหอมมะลิไทย

# ตารางที่ 3.8 แสดงคำอธิบายกระบวนการที่ 2.2 เพิ่มข้อมูลปริมาณการส่งออกข้าวหอมมะลิไทย

| Process Description |                                                                          |
|---------------------|--------------------------------------------------------------------------|
| System              | ระบบบริหารจัดการฐานข้อมูลปริมาณการส่งออกข้าวหอมมะลิไทย                   |
| DFD Number          | 2.2                                                                      |
| Process Name        | เพิ่มข้อมูลปริมาณการส่งออกข้าวหอมมะลิไทย                                 |
| Input Data Flow     | ข้อมูลปริมาณการส่งออกข้าวหอมมะลิไทย                                      |
| Output Data Flow    | ข้อมูลปริมาณการส่งออกข้าวหอมมะลิไทย                                      |
| Data Store Used     | ข้อมูลปริมาณการส่งออกข้าวหอมมะลิไทย                                      |
| Description         | เป็นกระบวนการเพิ่มข้อมูลปริมาณการส่งออกข้าวหอมมะลิไทย โดยผู้มีสิทธิ์เข้า |
|                     | ใช้ระบบได้แก่ผู้ดูแลระบบ                                                 |

| Process Description |                                                                        |
|---------------------|------------------------------------------------------------------------|
| System              | ระบบบริหารจัดการฐานข้อมูลปริมาณการส่งออกข้าวหอมมะลิไทย                 |
| DFD Number          | 2.3                                                                    |
| Process Name        | ลบข้อมูลปริมาณการส่งออกข้าวหอมมะลิไทย                                  |
| Input Data Flow     | ข้อมูลปริมาณการส่งออกข้าวหอมมะลิไทย                                    |
| Output Data Flow    | ข้อมูลพยากรณ์ปริมาณการส่งออกข้าวหอมมะลิไทยที่ถูกลบออกจากระบบ           |
| Data Store Used     | ข้อมูลปริมาณการส่งออกข้าวหอมมะลิไทย                                    |
| Description         | เป็นกระบวนการสำหรับลบข้อมูลปริมาณการส่งออกข้าวหอมมะลิไทยโดยผู้มีสิทธิ์ |
|                     | เข้าใช้ระบบได้แก่ผู้ดูแลระบบ                                           |

ตารางที่ 3.9 คำอธิบายกระบวนการที่ 2.3 ลบข้อมูลปริมาณการส่งออกข้าวหอมมะลิไทย

จากแผนภาพกระแสข้อมูล ระดับที่ 0 กระบวนการที่ 3 สามารถแยกย่อยเป็นกระบวนการ ย่อยระดับที่ 1 ได้ดังนี้

แผนภาพกระแสข้อมูล ระดับที่ 1 กระบวนการที่ 3.1 อ่านข้อมูลจากไฟล์ข้อมูลปริมาณการ ส่งออกข้าวหอมมะลิไทย

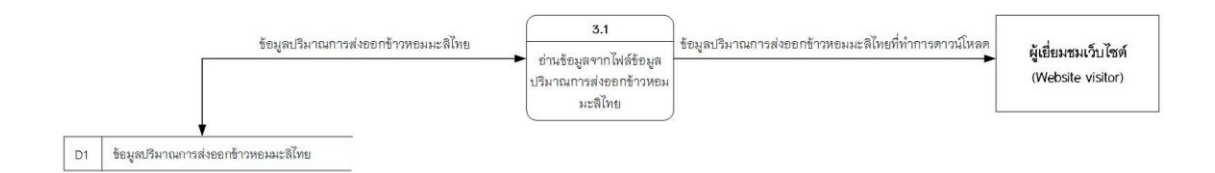

### **ภาพที่ 3.4** แผนภาพกระแสข้อมูล ระดับที่ 1 กระบวนการที่ 3.1 อ่านข้อมูลจากไฟล์ข้อมูล ปริมาณการส<sup>่</sup>งออกข้าวหอมมะลิไทย

ตารางที่ 3.10 แสดงคำอธิบายกระบวนการที่ 3.1 อ่านข้อมูลจากไฟล์ข้อมูลปริมาณการส่งออก ข้าวหอมมะลิไทย

| Process Description |                                                                   |
|---------------------|-------------------------------------------------------------------|
| System              | ระบบบริหารจัดการฐานข้อมูลปริมาณการส่งออกข้าวหอมมะลิไทย            |
| DFD Number          | 3.1                                                               |
| Process Name        | อ่านข้อมูลจากไฟล์ข้อมูลปริมาณการส่งออกข้าวหอมมะลิไทย              |
| Input Data Flow     | ข้อมูลปริมาณการส่งออกข้าวหอมมะลิไทย                               |
| Output Data Flow    | ข้อมูลปริมาณการส่งออกข้าวหอมมะลิไทย                               |
| Data Store Used     | ข้อมูลปริมาณการส่งออกข้าวหอมมะลิไทย                               |
| Description         | เป็นกระบวนการสำหรับการอ่านไฟล์ข้อมูลปริมาณการส่งออกข้าวหอมมะลิไทย |
|                     | เพื่อบันทึกข้อมูลไฟล์ลงดาด้าสโตร์                                 |

#### 3.2 กระบวนการทำนอร์มัลไลเซชัน (Normalization)

การทำนอร์มัลไลเซชัน เป็นวิธีการในการกำหนดแอตทริบิวต์ให้กับแต่ละเอนทิตี้ เพื่อให้ได้ โครงสร้างของตารางที่ดี สามารถควบคุมความซ้ำซ้อนของข้อมูล โดยทั่วไปการทำนอร์มัลไลเซ ชันจะประกอบด้วยนอร์มัลฟอร์ม (Normal Form) แบบต่าง ๆ ที่มีเงื่อนไขของการทำให้อยู่ในรูป ของนอร์มัลฟอร์มที่แตกต่างกันไป ถึงแม้ว่าการนอร์มัลไลเซชันจะเป็นสิ่งสำคัญและจำเป็น สำหรับการออกแบบฐานข้อมูล แต่ก็ไม่ได้หมายความว่าจะต้องทำการนอร์มัลไลเซชันจนถึง ระดับนอร์มัลฟอร์มที่ 6 แต่จะขึ้นอยู่กับผู้ออกแบบฐานข้อมูลว่าต้องการลดความซ้ำซ้อนใน ฐานข้อมูลให้อยู่ในระดับใด การออกแบบฐานข้อมูลที่ดีจึงต้องพิจารณาถึงความต้องการของ ผู้ใช้และต้องสามารถตอบสนองได้อย่างรวดเร็ว เพราะฉะนั้นในบางกรณีจึงมีการลดระดับการ นอร์มัลไลเซชันในบางส่วนของการออกแบบฐานข้อมูล เพื่อให้ระบบสามารถตอบสนองได้ตาม ความต้องการของผู้ใช้

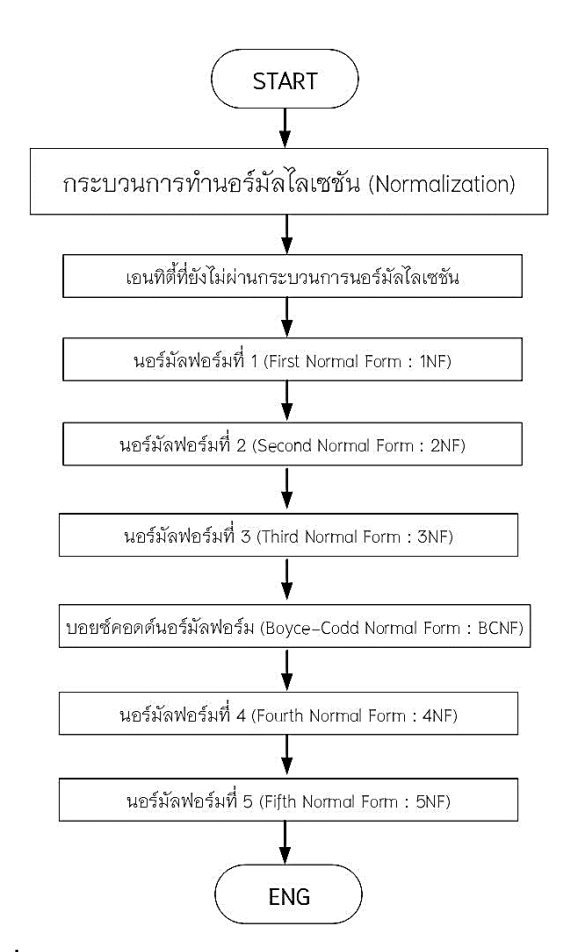

**ภาพที่ 3.5** กระบวนการทำนอร์มัลไลเซชัน (Normalization)

**ที่มา :** slideplayer.in.th/slide/16099894/ (2558), 12 ธันวาคม 2563. ซึ่งการทำนอร์มัลไลเซชันประกอบด*้*วยนอร์มัลฟอร์มแบบต่าง ๆ ดังต่อไปนี้

- 1. นอร์มัลฟอร์มที่ 1 (First Normal Form : 1NF)
- 2. นอร์มัลฟอร์มที่ 2 (Second Normal Form : 2NF)
- 3. นอร์มัลฟอร์มที่ 3 (Third Normal Form : 3NF)
- 4. บอยซ์คอดด์นอร์มัลฟอร์ม (Boyce-Codd Normal Form : BCNF)
- 5. นอร์มัลฟอร์มที่ 4 (Fourth Normal Form : 4NF)
- 6. นอร์มัลฟอร์มที่ 5 (Fifth Normal Form : 5NF)

3.2.1 กระบวนการทำนอร์มัลฟอร์มที่ 1 (First Normal Form: 1NF)

เป็นระดับที่ใช้สำหรับการปรับโครงสร้างของข้อมูลของรีเลชัน ให้มีคุณสมบัติตาม นิยามคือ รีเลชันใด ๆ จะมีคุณสมบัติอยู่ในรูปแบบนอร์มัลฟอร์มระดับที่ 1 ก็ต่อเมื่อ ทุกแอตทริ บิวต์ในแต่ละตารางค่าของข้อมูลเพียงค่าเดียว คือต้องไม่มีค่ากลุ่มข้อมูลที่ไม่ซ้ำกัน ตารางที่ 3.12 ตารางข้อมูลก่อนการทำนอร์มัลฟอร์มที่ 1 (First Normal Form : 1NF)

| r           |                     |              |                |            |                            |      |        |             |            |
|-------------|---------------------|--------------|----------------|------------|----------------------------|------|--------|-------------|------------|
| category_id | category_name       | continent_id | continent_name | country_id | country_name               | year | volume | value       | Ton / Baht |
| cate01      | ข้าวข้าว100%ชั้น1   | con01        | เอเชีย         | cou81      | ญี่ปุ่น                    | 2013 | 11     | 408474.00   | 37,134     |
|             |                     |              |                | cou60      | มาเลเซีย                   |      | 22     | 751718.00   | 34,169     |
|             |                     |              |                | cou971     | สหรัฐอาหรับเอมิเรตส์       |      | 24     | 847440.00   | 35,310     |
|             |                     |              |                | cou86      | สาธารณรัฐประชาชนจีน        |      | 28     | 900223.20   | 31698      |
|             |                     |              |                | cou84      | สาธารณรัฐสังคมนิยมเวียดนาม |      | 14     | 578452.00   | 41,318     |
|             |                     |              |                | cou852     | ฮ่องกง                     |      | 33     | 1808169.00  | 54,793     |
| cate02      | ข้าวขาวหักเอวันเลิศ | con02        | ยุโรป          | cou47      | นอร์เวย์                   |      | 387    | 9437382.00  | 24,386     |
|             |                     |              |                | cou31      | เนเธอร์แลนด์               |      | 451    | 12225257.00 | 27,107     |
|             |                     |              |                | cou32      | เบลเยียม                   |      | 556    | 16110656.00 | 28,976     |
|             |                     |              |                | cou351     | โปรดุเกส                   |      | 582    | 8238792.00  | 14,156     |
|             |                     |              |                | cou33      | ฝรั่งเศส                   |      | 623    | 12246934.00 | 19,658     |
|             |                     |              |                | cou358     | ฟินแลนด์                   |      | 741    | 17834388.00 | 24,068     |

จากตารางที่ 3.12 ข้อมูลอยู่ในรูปแบบ Unnormalized Form จะต้องทำให้อยู่ในรูป

ของ 1NF โดยสามารถทำให้อยู่ในรูปแบบ 1NF ได้โดยการกระจายข้อมูลดังนี้ ตารางที่ 3.13 ตารางข้อมูลที่อยู่ในรูปของนอร์มัลฟอร์มที่ 1 (First Normal Form : 1NF)

| category_id | category_name       | continent_id | continent_name | country_id | country_name               | year | volume | value       | Ton / Baht |
|-------------|---------------------|--------------|----------------|------------|----------------------------|------|--------|-------------|------------|
| cate01      | ข้าวข้าว100%ชั้น1   | con01        | เอเชีย         | cou81      | ญี่ปุ่น                    | 2013 | 11     | 408474.00   | 37,134     |
| cate01      | ข้าวข้าว100%ชั้น1   | con01        | เอเชีย         | cou60      | มาเลเซีย                   | 2013 | 22     | 751718.00   | 34,169     |
| cate01      | ข้าวข้าว100%ชั้น1   | con01        | เอเชีย         | cou971     | สหรัฐอาหรับเอมิเรตส์       | 2013 | 24     | 847440.00   | 35,310     |
| cate01      | ข้าวข้าว100%ชั้น1   | con01        | เอเชีย         | cou86      | สาธารณรัฐประชาชนจีน        | 2013 | 28     | 900223.20   | 31698      |
| cate01      | ข้าวข้าว100%ชั้น1   | con01        | เอเชีย         | cou84      | สาธารณรัฐสังคมนิยมเวียดนาม | 2013 | 14     | 578452.00   | 41,318     |
| cate01      | ข้าวข้าว100%ชั้น1   | con01        | เอเชีย         | cou852     | ฮ่องกง                     | 2013 | 33     | 1808169.00  | 54,793     |
| cate02      | ข้าวขาวหักเอวันเลิศ | con02        | ยุโรป          | cou47      | นอร์เวย์                   | 2013 | 387    | 9437382.00  | 24,386     |
| cate02      | ข้าวขาวหักเอวันเลิศ | con02        | ยุโรป          | cou31      | เนเธอร์แลนด์               | 2013 | 451    | 12225257.00 | 27,107     |
| cate02      | ข้าวขาวหักเอวันเลิศ | con02        | ยุโรป          | cou32      | เบลเยียม                   | 2013 | 556    | 16110656.00 | 28,976     |
| cate02      | ข้าวขาวหักเอวันเลิศ | con02        | ยุโรป          | cou351     | โปรดุเกส                   | 2013 | 582    | 8238792.00  | 14,156     |
| cate02      | ข้าวขาวหักเอวันเลิศ | con02        | ยุโรป          | cou33      | ฝรั่งเศส                   | 2013 | 623    | 12246934.00 | 19,658     |
| cate02      | ข้าวขาวหักเอวันเลิศ | con02        | ยุโรป          | cou358     | ฟินแลนด์                   | 2013 | 741    | 17834388.00 | 24,068     |

จากข้อมูลข้างต้น นำมาทำกระบวนการนอร์มัลฟอร์มที่ 1 (First Normal Form : 1NF) จะได้ตารางดังนี้ rice\_export (category\_name, category\_id, continent\_name, continent\_id, country\_name, country\_id, year, volume, value, Ton/Baht ) ซึ่งทุก ๆ field ในแต่ละ record จะเป็น single value นั่นคือ ในตารางหนึ่ง ๆ จะไม่มีค่าของกลุ่มข้อมูลที่ไม่ซ้ำกัน (Repeating Group)

3.2.1 กระบวนการทำนอร์มัลฟอร์มที่ 2 (Second Normal Form: 2NF)

เป็นการแก้ไขบัญหาความซ้ำซ้อนของข้อมูล ที่ปรากฏในรีเลชันที่ผ่านการนอร์ มัลไลซ์ ระดับที่ 1 โดยรูปแบบนอร์มัลฟอร์มระดับที่ 2 จะต้องมีคุณสมบัติดังนี้คือ รีเลชันใด ๆ จะมีคุณสมบัติอยู่ในรูปแบบนอร์มัลฟอร์มระดับที่ 2 ก็ต่อเมื่อ 1. รีเลชันนั้นมีคุณสมบัติอยู่ในรูปแบบนอร์มัลฟอร์มระดับที่ 1

 2. ทุกแอตทริบิวต์ที่ไม่มีคีย์หลัก ต้องมีความสัมพันธ์กับแอตทริบิวต์ที่เป็นคีย์หลัก หรือทุกแอตทริบิวต์ที่ประกอบกันเป็นคีย์หลัก มิใช่ส่วนหนึ่งส่วนใดของคีย์หลัก (เป็นกรณีที่คีย์ หลักนั้น มีคีย์ร่วม (Composition Key) คือมีหลายแแอตทริบิวต์ประกอบกันเป็นคีย์หลัก) จาก การพิจารณาจะได้ตารางข้อมูลที่อยู่ในรูปของนอร์มัลฟอร์มที่ 2 ดังนี้

จากตารางที่ 3.13 จะพบว่าในรีเลชันการส่งออกข้าวหอมมะลิไทยจะมี category\_id, continent\_id และ country\_id ประกอบกันเป็นคีย์หลัก และจากการพิจารณาพบว่า จะไม่ตรง ตามนิยามของรูปแบบนอร์มัลฟอร์มละดับที่ 2 เพราะแอตทริบิวต์ year, volume, value, และ Ton/Baht จะมีค่าเปลี่ยนแปลงตามแอตทริบิวส์ category\_id, continent\_id และ country\_id จึง ต้องทำการแยกรีเลชันออกเป็น 4 รีเลชันโดยให้ตารางที่ 1 ชื่อรีเลชัน category, ตารางที่ 2 ชื่อ รีเลชัน continent, ตารางที่ 3 ชื่อรีเลชัน country, และตารางที่ 4 ชื่อรีเลชัน rice\_export เพื่อให้ตารางข้างต้นมีคุณสมบัติเป็นนอร์มัลฟอร์มที่ 2 จะต้องทำการแตกตารางออกมา ตาม ความสัมพันธ์ของพังก์ชันการขึ้นต่อกัน เป็น 4 ตาราง ดังนี้

| category_id | category_name       |
|-------------|---------------------|
| cate01      | ข้าวข้าว100%ชั้น1   |
| cate01      | ข้าวข้าว100%ชั้น1   |
| cate01      | ข้าวข้าว100%ชั้น1   |
| cate01      | ข้าวข้าว100%ชั้น1   |
| cate01      | ข้าวข้าว100%ชั้น1   |
| cate01      | ข้าวข้าว100%ชั้น1   |
| cate02      | ข้าวขาวหักเอวันเลิศ |
| cate02      | ข้าวขาวหักเอวันเลิศ |
| cate02      | ข้าวขาวหักเอวันเลิศ |
| cate02      | ข้าวขาวหักเอวันเลิศ |
| cate02      | ข้าวขาวหักเอวันเลิศ |
| cate02      | ข้าวขาวหักเอวันเลิศ |

ตารางที่ 3.14 ตาราง category ที่อยู่ในรูปของนอร์มัลฟอร์มที่ 2 (Second Normal Form : 2NF)

| continent_id | continent_name |
|--------------|----------------|
| con01        | เอเชีย         |
| con01        | เอเชีย         |
| con01        | เอเชีย         |
| con01        | เอเชีย         |
| con01        | เอเชีย         |
| con01        | เอเชีย         |
| con02        | ยุโรป          |
| con02        | ยุโรป          |
| con02        | ยุโรป          |
| con02        | ยุโรป          |
| con02        | ยุโรป          |
| con02        | ยุโรป          |

ตารางที่ 3.15 ตาราง continent ที่อยู่ในรูปของนอร์มัลฟอร์มที่ 2 (Normal Form : 2NF)

ตารางที่ 3.16 ตาราง country ที่อยู่ในรูปของนอร์มัลฟอร์มที่ 2 (Normal Form : 2NF)

| country_id | country_name               |
|------------|----------------------------|
| cou81      | ญี่ปุ่น                    |
| cou60      | มาเลเซีย                   |
| cou971     | สหรัฐอาหรับเอมิเรตส์       |
| cou86      | สาธารณรัฐประชาชนจีน        |
| cou84      | สาธารณรัฐสังคมนิยมเวียดนาม |
| cou852     | ฮ่องกง                     |
| cou47      | นอร์เวย์                   |
| cou31      | เนเธอร์แลนด์               |
| cou32      | ເນລເຍีຍນ                   |
| cou351     | โปรตุเกส                   |
| cou33      | ฝรั่งเศส                   |
| cou358     | ฟินแลนด์                   |

| rice_id | category_id | continent_id | country_id | year | volume | value       | Ton / Baht |
|---------|-------------|--------------|------------|------|--------|-------------|------------|
| R1      | cate01      | con01        | cou81      | 2013 | 11     | 408474.00   | 37,134     |
| R2      | cate01      | con01        | cou60      | 2013 | 22     | 751718.00   | 34,169     |
| R3      | cate01      | con01        | cou971     | 2013 | 24     | 847440.00   | 35,310     |
| R4      | cate01      | con01        | cou86      | 2013 | 28     | 900223.20   | 31698      |
| R5      | cate01      | con01        | cou84      | 2013 | 14     | 578452.00   | 41,318     |
| R6      | cate01      | con01        | cou852     | 2013 | 33     | 1808169.00  | 54,793     |
| R7      | cate02      | con02        | cou47      | 2013 | 387    | 9437382.00  | 24,386     |
| R8      | cate02      | con02        | cou31      | 2013 | 451    | 12225257.00 | 27,107     |
| R9      | cate02      | con02        | cou32      | 2013 | 556    | 16110656.00 | 28,976     |
| R10     | cate02      | con02        | cou351     | 2013 | 582    | 8238792.00  | 14,156     |
| R11     | cate02      | con02        | cou33      | 2013 | 623    | 12246934.00 | 19,658     |
| R12     | cate02      | con02        | cou358     | 2013 | 741    | 17834388.00 | 24,068     |

ตารางที่ 3.17 ตาราง rice\_export ที่อยู่ในรูปของนอร์มัลฟอร์มที่ 2 (Normal Form : 2NF)

จากตารางที่ 3.17 จะเห็นได้ว่า Attribute ทุกตัวไม่มี Transitive Dependency จึงอยู่ ในรูปแบบของ 3NF แล้ว และไม่มี Attribute อื่นใน Relation ที่สามารถระบุค่าของ Attribute ที่ เป็นคีย์หลักหรือส่วนใดของคีย์หลักในกรณีที่คีย์หลักเป็นคีย์ผสม ตารางดังกล่าวจึงอยู่ใน รูปแบบของ BCNF แล้ว

จากการที่ผู้วิเคราะห์ได้ออกแบบตารางข้อมูลไว้แล้วนั้น ได้นำตารางข้อมูลมา ปรับปรุงใหม่โดยใช้วิธีการทำนอร์มัลไลเซชัน เพื่อปรับเปลี่ยนโครงสร้างของรีเลชันต่าง ๆ ช่วย ลดบัญหาความซ้ำซ้อนของข้อมูลในลักษณะต่าง ๆ และทำให้รีเลชันมีโครงสร้างที่เหมาะสมใน การใช้งานต่อไป โดยผู้วิเคราะห์ได้ทำการนอร์มัลไลเซชันในระดับที่ 1 และ 2 โดยจะได้ตาราง ทั้งหมด 4 ตาราง ประกอบไปด้วยตารางที่ 1 ชื่อรีเลชัน category, ตารางที่ 2 ชื่อรีเลชัน continent, ตารางที่ 3 ชื่อรีเลชัน country, และตารางที่ 4 ชื่อรีเลชัน rice\_export ที่ได้จากข้อมูล การส่งออกข้าวหอมมะลิไทย นำมาผ่านกระบวนการนอร์มัลไลเซชันทั้ง 2 ขั้นตอนนั้น สามารถ นำตารางมาใช้เพื่อจัดเก็บข้อมูลลงในฐานข้อมูลและใช้วิเคราะห์ข้อมูลในขั้นตอนต่อไปได้อย่าง เหมาะสมแล้ว

#### 3.3 ความสัมพันธ์ของฐานข้อมูล (ER-Diagram)

ER Diagram คือ แบบจำลองที่ใช้อธิบายโครงสร้างของฐานข้อมูลซึ่งเขียนออกมาใน ลักษณะของรูปภาพ การอธิบายโครงสร้างและความสัมพันธ์ของข้อมูล (Relationship) ประกอบด้วย

1) เอนทิตี้ (Entity) เป็นวัตถุ หรือสิ่งของที่เราสนใจในระบบงานนั้น ๆ

- 2) แอททริบิว (Attribute) เป็นคุณสมบัติของวัตถุที่เราสนใจ
- ความสัมพันธ์ (Relationship) คือ ความสัมพันธ์ระหว่างเอนทิตี้

ER Diagram มีความสำคัญต่อการพัฒนาระบบงานฐานข้อมูล Application ต่าง ๆ ที่ต้องการการเก็บข้อมูลอย่างมีระบบ มีโครงสร้าง ดังนั้น ER Diagram จึงใช้เพื่อเป็นเอกสารใน การสื่อสารระหว่าง นักออกแบบระบบ และนักพัฒนาระบบ เพื่อให้สื่อสารอย่างตรงกัน และ เป็นสากล โดยมีขั้นตอนในการพัฒนาดังนี้

3.3.1 การกำหนดเอนทิตี้

การกำหนดเอนทิตี้เป็นการกำหนดสิ่งที่สนใจและต้องการจัดเก็บข้อมูลที่มีใน ระบบงาน โดยดูจากลักษณะหน้าที่ของระบบงานว่ามีรายละเอียดการทำงานอย่างไร ผู้วิเคราะห์ได้กำหนดเอนทิตี้ของฐานข้อมูลการส่งออกข้าวหอมมะลิไทย ประกอบด้วย เอนทิติ้ rice\_export, เอนทิติ้ category, เอนทิติ้ continent, เอนทิติ้ country

rice\_export

category

continent

country

**ภาพที่ 3.6** การกำหนดเอนทิตี้ของฐานข้อมูลการส<sup>ุ่</sup>งออกข้าวหอมมะลิไทย

3.3.2 การกำหนดแอตทริบิวต์ของเอนทิตี้

การกำหนดแอตทริบิวต์ของเอนทิตี้เป็นการกำหนดคุณลักษณะต่าง ๆ ของแต่ละ เอนทิตี้รวมทั้งพิจารณาแอตทริบิวต์ที่จะทำหน้าที่เป็นคีย์หลักของเอนทิตี้ด้วย ประกอบไปด้วย

เอนทิตี้ rice\_export (rice\_id, category\_name, continent\_name, country\_name, year, volue, value, ton\_baht)

เอนทิตี้ category(category \_id, category \_name

เอนทิตี้ continent(continent\_id, continent\_name)

เอนทิตี้ country(country\_id, country\_name)

การกำหนดคีย์หลัก (Primary key) เป็นการกำหนดคีย์ของแต่ละเอนทิตี้ว่าในแต่ละ เอนทิตี้ใช้แอตทริบิวต์ใดเป็นคีย์หลัก โดยการใช้สัญลักษณ์ PK หน้าชื่อแอตทริบิวต์ที่เป็นคีย์หลัก ดังต่อไปนี้

ภาพที่ 3.7 เป็นการกำหนดแอตทริบิวต์ของเอนทิตี้ rice\_export ประกอบด้วย แอตทริบิวต์ rice\_id, แอตทริบิวต์ category\_name, แอตทริบิวต์ continent\_name, แอตทริบิวต์ country\_name, แอตทริบิวต์ year, แอตทริบิวต์ volue, แอตทริบิวต์ value, แอตทริบิวต์ton\_baht โดยมีคีย์หลักคือ rice\_id และคีย์นอก (Foreign Key) คือแอตทริบิวต์ category\_id, continent\_id, country\_id

| rice_export |    |              |  |
|-------------|----|--------------|--|
| РК          |    | rice_id      |  |
|             | FK | category_id  |  |
|             | FK | continent_id |  |
|             | FK | country_id   |  |
|             |    | year         |  |
|             |    | volue        |  |
|             |    | value        |  |
|             |    | ton_baht     |  |

**ภาพที่ 3.7** การกำหนดแอตทริบิวต์ของเอนทิตี้ rice\_export

ภาพที่ 3.8 การกำหนดแอตทริบิวต์ของเอนทิตี้ continent ประกอบด้วยแอตทริบิวต์

continent\_id, แอตทริบิวต์ continent\_name โดยมีคีย์หลัก (Primary key) คือแอตทริบิวต์ continent\_id

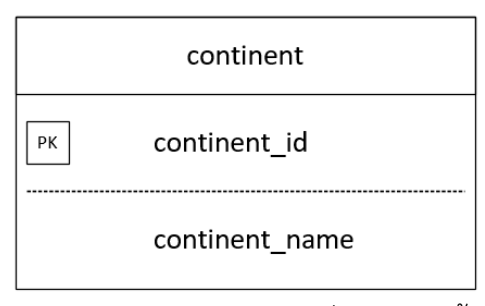

**ภาพที่ 3.8** การกำหนดแอตทริบิวต<sup>์</sup>ของเอนทิตี้ continent

ภาพที่ 3.9 การกำหนดแอตทริบิวต์ของเอนทิตี้ country ประกอบด้วยแอตทริบิวต์ country\_id, แอตทริบิวต์ country\_name โดยมีคีย์หลัก (Primary key) คือแอตทริบิวต์ countrytb\_id

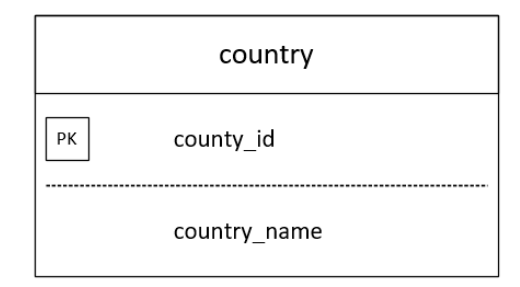

**ภาพที่ 3.9** การกำหนดแอตทริบิวต<sup>์</sup>ของเอนทิตี้ country

ภาพที่ 3.10 การกำหนดแอตทริบิวต์ของเอนทิตี้ category ประกอบด้วยแอตทริบิวต์ category\_id, แอตทริบิวต์ category\_name โดยมีคีย์หลัก (Primary key) คือแอตทริบิวต์ category\_id

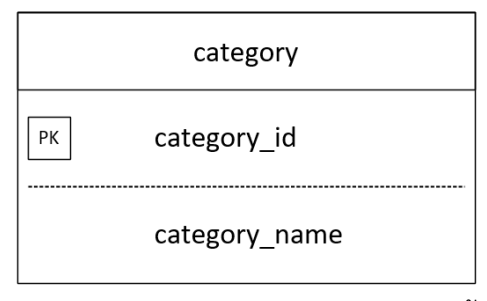

**ภาพที่ 3.10** การกำหนดแอตทริบิวต์ของเอนทิตี้ category

3.3.3 การกำหนดความสัมพันธ์ระหว่างเอนทิตี้ (Relationships)

การสร้างความสัมพันธ์ระหว่างเอนทิตี้ในฐานข้อมูลเชิงสัมพันธ์กระทำได้ โดยการ กำหนดให้เอนทิตี้ที่มีความสัมพันธ์กันมีแอททริบิวต์ที่เหมือนกัน และใช้ค่าของแอททริบิวต์ที่ เหมือนกันเป็นตัวระบุข้อมูลในเอนทิตี้ที่มีความสัมพันธ์กัน ความสัมพันธ์ระหว่างเอนทิตี้ แบ่งออกเป็น 3 ประเภท ดังนี้

1. ความสัมพันธ์แบบหนึ่งต่อหนึ่ง (One-to-one Relationship)

ความสัมพันธ์แบบหนึ่งต่อหนึ่งเป็นการแสดงความสัมพันธ์ของข้อมูลในเอนทิตี้ หนึ่งว่ามีความสัมพันธ์กับข้อมูลของอีกเอนทิตี้หนึ่ง ในลักษณะที่เป็นหนึ่งต่อหนึ่ง เช่น ประชาชน 1 คน จะต้องมีหมายเลขรหัสประจำตัวประชาชน 1 หมายเลข ซึ่งไม่ซ้ำกัน

2. ความสัมพันธ์แบบหนึ่งต่อกลุ่ม (One-to-many Relationship)

ความสัมพันธ์แบบหนึ่งต่อกลุ่ม เป็นการแสดงความสัมพันธ์ของข้อมูลของเอนทิตี้ หนึ่ง ว่ามีความสัมพันธ์กับข้อมูลหลายข้อมูลกับอีกเอนทิตี้หนึ่ง เช่น แผนกแต่ละแผนกจะ ประกอบไปด<sup>้</sup>วยพนักงานที่สังกัดอยู่ในแผนกหลายคน

ความสัมพันธ์แบบกลุ่มต่อกลุ่ม (Many-to-many Relationship)

ความสัมพันธ์แบบกลุ่มต่อกลุ่ม เป็นการแสดงความสัมพันธ์ของข้อมูลของ 2 เอนทิตี้ ในลักษณะแบบกลุ่มต่อกลุ่ม เช่น นักศึกษาหลายคน อาจเรียนอยู่ในหลายหลักสูตร

จากการศึกษาผู้วิเคราะห์ได้กำหนดความสัมพันธ์ะหว่างเอนทิติ์ของทั้ง 4 ตาราง

ประกอบไปด้วยตารางที่ 1 รีเลชัน category, ตารางที่ 2 รีเลชัน continent, ตารางที่ 3 รีเลชัน country, และตารางที่ 4 รีเลชัน rice\_export มีความสัมพันธ์ะหว่างเอนทิตี้ดังนี้

 ตาราง rice\_export มีความสัมพันธ์ระหว่างเอนทิตี้กับตาราง continent แบบ หนึ่งต่อกลุ่ม (1 : N) หมายความว่า การส่งออกข้าว 1 ครั้ง สามารถส่งออกข้าวได้หลายทวีป

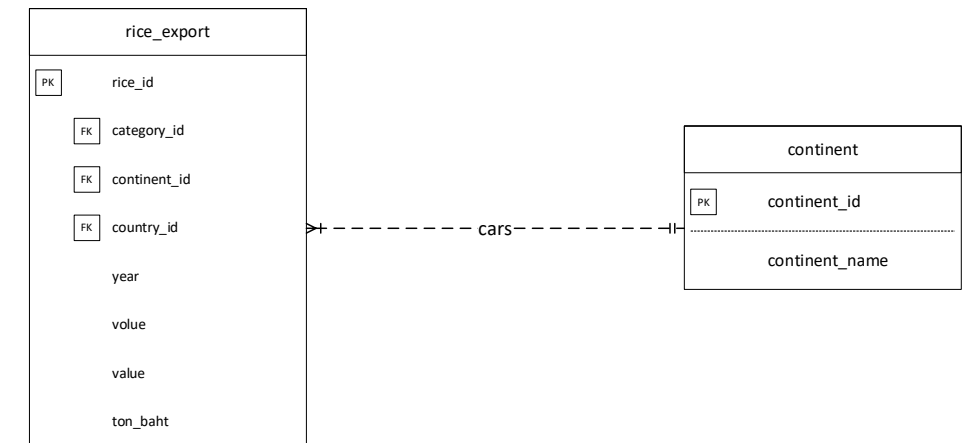

**ภาพที่ 3.11** แสดงความสัมพันธ์ระหว่างตาราง rice\_export กับตาราง continent แบบหนึ่งต่อ กลุ่ม (1 : N)

 2) ตาราง rice\_export มีความสัมพันธ์ระหว่างเอนทิตี้กับตาราง country แบบ หนึ่งต่อกลุ่ม (1 : N) หมายความว่า การส่งออกข้าว 1 ครั้ง สามารถส่งออกข้าวได้หลายประเทศ

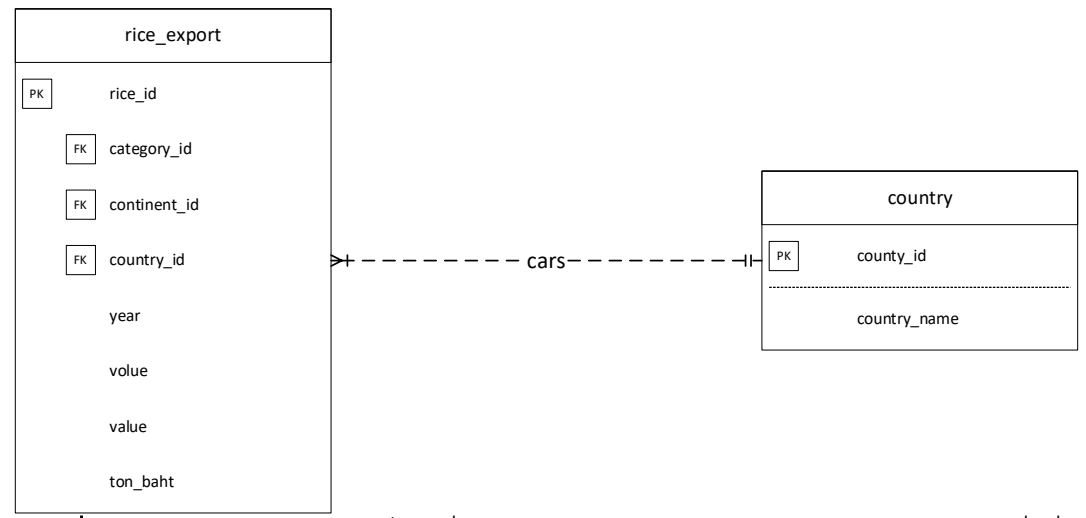

**ภาพที่ 3.12** แสดงความสัมพันธ์ระหว่างตาราง rice\_export กับตาราง country แบบหนึ่งต่อ กลุ่ม (1 : N)

 สาราง rice\_export มีความสัมพันธ์ระหว่างเอนทิตี้กับตาราง category แบบหนึ่งต่อกลุ่ม (1 : N) หมายความว่า การส่งออกข้าว 1 ครั้ง สามารถส่งออกข้าวได้หลาย ประเภทข้าว

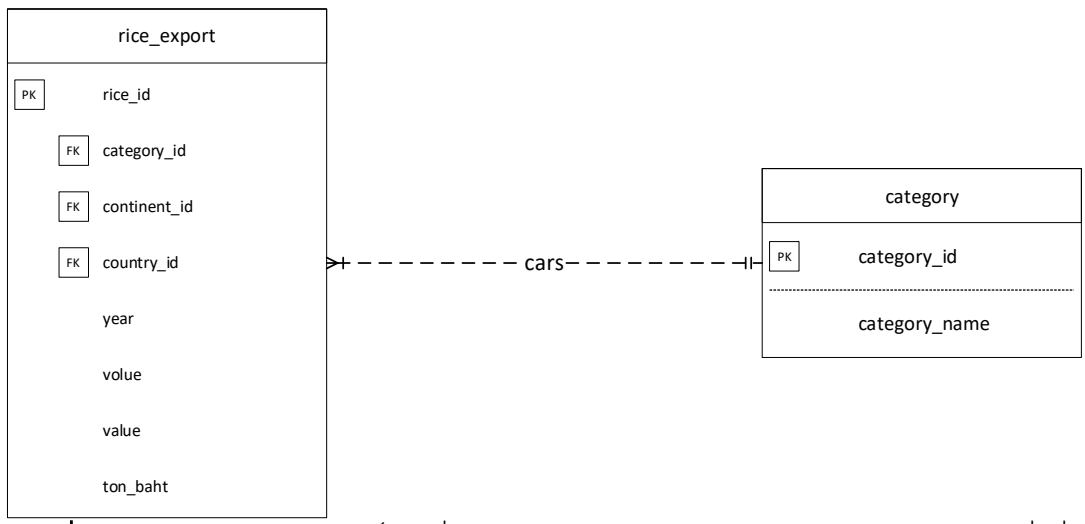

**ภาพที่ 3.13** แสดงความสัมพันธ์ระหว่างตาราง rice\_export กับตาราง category แบบหนึ่งต่อ กลุ่ม (1 : N)

3.3.4 การเขียนเป็นแบบจำลองแผนภาพ Entity Relationship Diagram (ERD)

การนำรายละเอียดการออกแบบทั้งหมดตั้งแต่ขั้นที่ 1-3 นำมาวาดแบบจำลอง แผนภาพ E-R Diagram กำหนดความสัมพันธ์ระหว่างเอนทิตี้ ดังต่อไปนี้

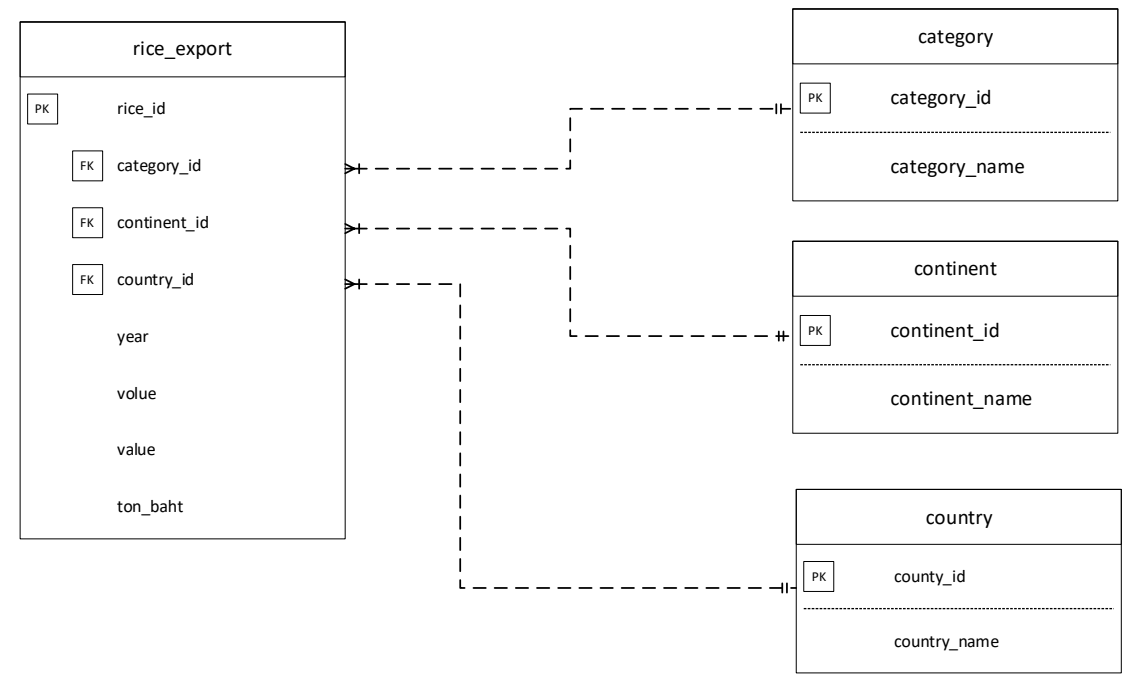

**ภาพที่ 3.14** ความสัมพันธ์ของฐานข้อมูลแบบ Crow's Foot Model

3.3.4 พจนานุกรมข้อมูล (Data Dictionary)

จากการออกแบบฐานข้อมูลซึ่งมีการจัดการระบบฐานข้อมูลให้กับระบบที่ประกอบ ไปด้วยตารางข้อมูลต่าง ๆ ดังตารางที่ 3.18

ตารางที่ 3.18 แสดงชื่อตารางทั้งหมดของระบบฐานข้อมูล

| ลำดับ | ชื่อตาราง   | ประเภท      | รายละเอียด              |
|-------|-------------|-------------|-------------------------|
| 1     | rice_export | Transaction | เก็บข้อมูลการส่งออกข้าว |
| 2     | continent   | Reference   | เก็บข้อมูลทวีป          |
| 3     | country     | Reference   | เก็บข้อมูลประเทศ        |
| 4     | category    | Reference   | เก็บข้อมูลประเภทข้าว    |

คำอธิบาย ประเภทของตาราง ได้แก่

Transaction หมายถึง ตารางที่มีการเปลี่ยนแปลงของข<sup>้</sup>อมูล

Reference หมายถึง ตารางที่มีการอ้างอิงถึงข้อมูล

จากตารางที่ 3.18 สามารถแสดงรายละเอียดของแต่ละตาราง rice\_export, continent, country, category ได้ดังต่อไปนี้

### ตารางที่ 3.19 แสดงรายละเอียดของตาราง rice\_export

| ชื่อตาราง : rice_export                |                          |                   |          |  |  |  |
|----------------------------------------|--------------------------|-------------------|----------|--|--|--|
| ประเภทตาราง : Transo                   | action                   |                   |          |  |  |  |
| คำอธิบาย : เก็บข้อมูลก                 | าารส่งออกข้าว            |                   |          |  |  |  |
| คีย์หลัก : rice_id                     |                          |                   |          |  |  |  |
| ดีย์รอง : category_id, d               | continent_id, country_ic | ł                 |          |  |  |  |
| เขตข้อมูล                              | ชนิดและขนาด              | ความหมาย          | ตัวอย่าง |  |  |  |
| rice_id                                | INT(6)                   | รหัสการส่งออกข้าว | exp001   |  |  |  |
| category_id                            | Char(6)                  | ประเภทข้าว        | cate01   |  |  |  |
| continent_id                           | Char(6)                  | ทวีป              | con01    |  |  |  |
| country_id                             | Char(6)                  | ประเทศ            | cou81    |  |  |  |
| year                                   | year(4)                  | ปี                | 2013     |  |  |  |
| volume                                 | double                   | ปริมาณการส่งออก   | 0.013    |  |  |  |
| value double มูลค่าการส่งออก 527346.56 |                          |                   |          |  |  |  |
| Ton_Baht                               | double                   | ตันต่อบาท         | 26,324   |  |  |  |

ตารางที่ 3.20 แสดงรายละเอียดของตาราง continent

ชื่อตาราง : continent

ประเภทตาราง : Reference

คำอธิบาย : เก็บข<sup>้</sup>อมูลทวีป

ดีย์หลัก : continent\_id

คีย์รอง : -

| เขตข้อมูล      | ชนิดและขนาด | ความหมาย | ตัวอย่าง |
|----------------|-------------|----------|----------|
| continent_id   | INT(5)      | รหัสทวีป | con01    |
| continent_name | VARCHAR(25) | ชื่อทวีป | เอเชีย   |

ตารางที่ 3.21 แสดงรายละเอียดของตาราง country

| ชื่อตาราง : country    |                         |            |          |  |  |  |
|------------------------|-------------------------|------------|----------|--|--|--|
| ประเภทตาราง : Refere   | ประเภทตาราง : Reference |            |          |  |  |  |
| คำอธิบาย : เก็บข้อมูลเ | ไระเทศ                  |            |          |  |  |  |
| คีย์หลัก : country_id  |                         |            |          |  |  |  |
| คีย์รอง : -            |                         |            |          |  |  |  |
| เขตข้อมูล              | ชนิดและขนาด             | ความหมาย   | ตัวอย่าง |  |  |  |
| country_id             | INT(5)                  | รหัสประเทศ | cou81    |  |  |  |
| country_name           | VARCHAR(30)             | ชื่อประเทศ | ญี่ปุ่น  |  |  |  |

## ตารางที่ 3.22 แสดงรายละเอียดของตาราง category

| ชื่อตาราง : category    |                        |                |                   |  |  |  |
|-------------------------|------------------------|----------------|-------------------|--|--|--|
| ประเภทตาราง : Reference |                        |                |                   |  |  |  |
| คำอธิบาย : เก็บข้อมูลเ  | ไระเทศ                 |                |                   |  |  |  |
| คีย์หลัก : category_id  | คีย์หลัก : category_id |                |                   |  |  |  |
| ดีย์รอง : -             |                        |                |                   |  |  |  |
| เขตข้อมูล               | ชนิดและขนาด            | ความหมาย       | ตัวอย่าง          |  |  |  |
| category_id             | INT(5)                 | รหัสประเภทข้าว | cate01            |  |  |  |
| category_name           | VARCHAR(50)            | ชื่อประเภทข้าว | ข้าวขาว100%ชั้น 1 |  |  |  |

### 3.4 โครงสร้างระบบ (System Structure)

ลักษณะภายในของโครงสร้างระบบแสดงถึงโครงสร้างการใช้งานในระบบฐานข้อมูลการ ส่งออกข้าวหอมมะลิไทย ส่วนที่เป็นส่วนสำคัญโดยตรง ได้แก่ ผู้ดูแลระบบ และผู้เยี่ยมชม เว็บไซต์ ดังภาพที่ 3.15

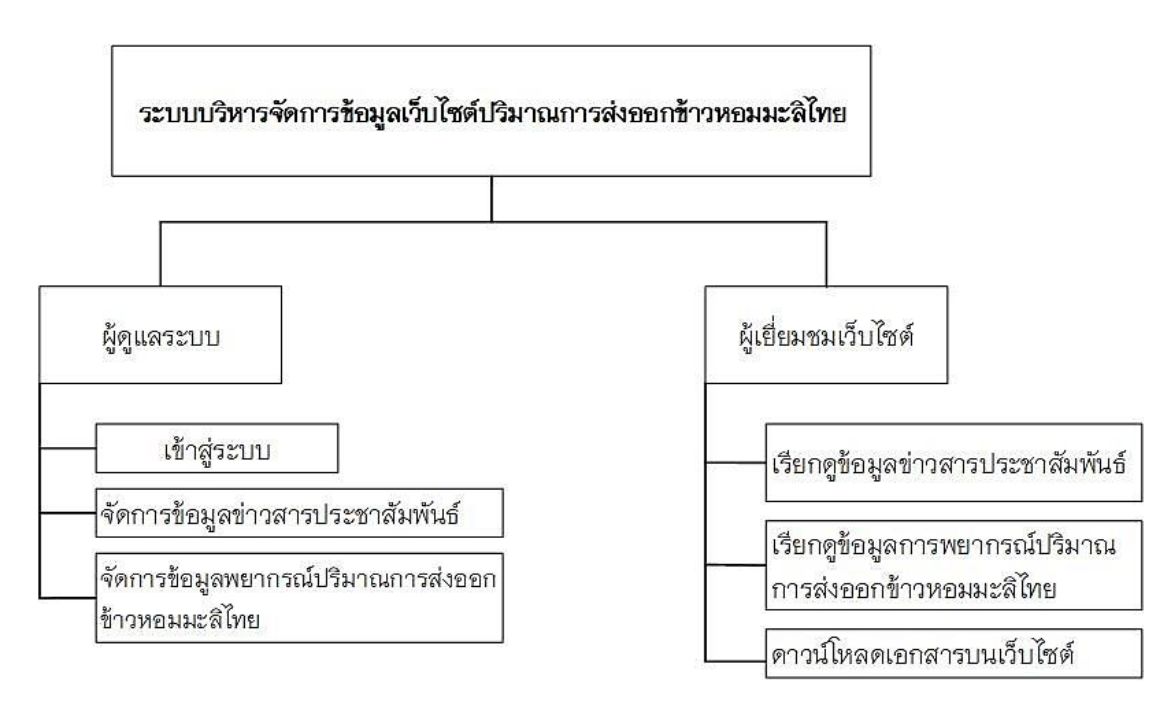

**ภาพที่ 3.15** แผนผังโครงสร้างการใช้งานในระบบฐานข้อมูลการส่งออกข้าวหอมมะลิไทย จากภาพที่ 3.15 เพื่อความสะดวกในการออกแบบฐานข้อมูลผู้วิเคราะห์จึงจัดแบ่งระบบ ออกเป็นส่วนย่อย ๆ มีทั้งหมด 2 ส่วนด้วยกัน และให้แต่ละส่วนมีหน้าที่รับผิดชอบการทำงานใน แต่ละด้าน โดยไม่คาบเกี่ยวกันแต่สัมพันธ์กัน ส่วนแรกคือส่วนของผู้ดูแลระบบ จะเป็นส่วนที่ สามารถจัดการข้อมูลทั้งหมดในระบบได้ ส่วนที่สองคือส่วนผู้เยี่ยมชมเว็บไซต์ เป็นส่วนที่ บุคคลภายนอกสามารถเข้ามาเยี่ยมชมข้อมูลบนเว็บไซต์ได้และสามารถดาวน์โหลดข้อมูลบน เว็บไซต์ได้

#### 3.5 กระบวนการ CRISP-DM

กระบวนการ CRISP-DM จะประกอบด้วย 6 ขั้นตอนแต่ละขั้นตอนในรูปจะเป็นขั้นตอนที่ ต่อเนื่องกันนั่นคือขั้นตอนถัดไปจะรอผลลัพธ์จากขั้นตอนก่อนหน้าซึ่งแสดงด้วยลูกศรที่เชื่อม ระหว่างกล่องสี่เหลี่ยมแต่ละกล่อง ด้วอย่างเช่น เมื่อได้ผลลัพธ์จากขั้นตอนการเตรียมข้อมูล (Data Preparation) แล้วจะนำไปสร้างโมเดลจำแนกประเภทข้อมูลในขั้น Modeling และหลังจาก นั้นอาจจะย้อนกลับมาเปลี่ยนแปลงข้อมูลให้ถูกต้องมากขึ้นเพื่อหวังว่าจะได้โมเดลที่ให้ความ ถูกต้องมากขึ้น

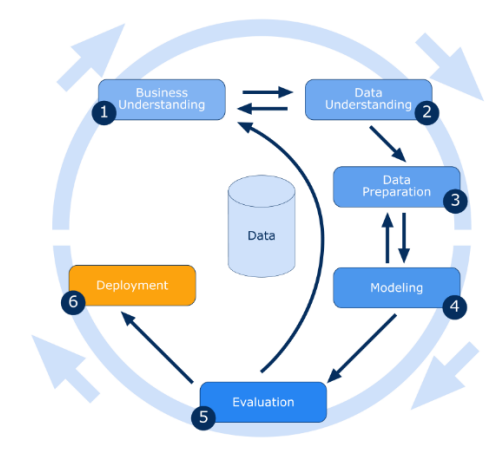

**ภาพที่ 3.16** แสดงกระบวนการ CRISP–DM **ที่มา :** barnraisersllc.com (2561) , 12 ธันวาคม 2563.

์โดยกระบวนการ CRISP-DM จะประกอบไปด้วย 6 ขั้นตอน ดังนี้

1.) Business Understanding

เป็นขั้นตอนแรกที่ทำความเข้าใจบัญหาที่ได้ให้อยู่ในรูปโจทย์ของการวิเคราะห์ข้อมูล ทางดาต้า ไมน์นิ่ง และวางแผนในการดำเนินการโดยการวิเคราะห์ข้อมูลรูปแบบความสัมพันธ์ที่ ช่อนอยู่ในข้อมูลของข้อมูล ขั้นตอนการทำความเข้าใจธุรกิจต้องเข้าใจวัตถุประสงค์ทางธุรกิจ อย่างชัดเจนและค้นหาว่าอะไรคือความต้องการของธุรกิจจากนั้นให้ประเมินสถานการณ์ ปัจจุบันโดยการค้นหาทรัพยากรสมมติฐานข้อ จำกัด และบัจจัยสำคัญอื่น ๆ ที่ควรพิจารณา จากวัตถุประสงค์ทางธุรกิจและสถานการณ์บัจจุบันให้สร้างเป้าหมายการขุดข้อมูลเพื่อให้บรรลุ วัตถุประสงค์ทางธุรกิจภายในสถานการณ์บัจจุบัน สุดท้ายต้องมีการกำหนดแผนการขุดข้อมูล ที่ดีเพื่อให้บรรลุเป้าหมายทั้งทางธุรกิจและการขุดข้อมูล แผนควรมีรายละเอียดมากที่สุด

#### 2.) Data Understanding

เริ่มทำการเก็บรวบรวมข้อมูล และตรวจสอบข้อมูลที่ได้ ดูความถูกต้อง และความ น่าเชื่อถือของข้อมูล นำมาพิจารณาว่าจะใช้ข้อมูลทั้งหมดหรือจำเป็นต้องเลือกข้อมูลบางส่วน มาใช้ในการวิเคราะห์ ขั้นตอนการทำความเข้าใจข้อมูลเริ่มต้นด้วยการรวบรวมข้อมูลเบื้องต้น ซึ่งรวบรวมจากแหล่งข้อมูลที่มีอยู่เพื่อช่วยให้คุ้นเคยกับข้อมูล กิจกรรมที่สำคัญบางอย่างต้อง ดำเนินการรวมถึงการโหลดข้อมูลและการรวมข้อมูลเพื่อให้การรวบรวมข้อมูลประสบ ความสำเร็จถัดไปคุณสมบัติ "ขั้นต้น" หรือ "พื้นผิว" ของข้อมูลที่ได้มาจะต้องได้รับการ ตรวจสอบอย่างรอบคอบจากนั้นข้อมูลจะต้องได้รับการสำรวจโดยการจัดการกับคำถาม เกี่ยวกับการขุดข้อมูลซึ่งสามารถแก้ไขได้โดยใช้การสอบถามการรายงานและการแสดงภา สุดท้ายนี้ต้องตรวจสอบคุณภาพของข้อมูลโดยตอบคำถามสำคัญบางอย่างเช่น ข้อมูลที่ได้มา นั้นสมบูรณ์หรือไม่มีค่าที่ขาดหายไปในข้อมูลที่ได้มาหรือไม่

#### 3.) Data Preparation

ทำการแปลงข้อมูลที่ได้ทำการเก็บรวบรวมมาให้กลายเป็นข้อมูลที่สามารถนำไป วิเคราะห์ในขั้นถัดไปได้ โดยการการทำข้อมูลให้ถูกต้องโดยใช้กระบวนการ data cleaning เพื่อให้ได้ข้อมูลอยู่ในรูปแบบและมาตรฐานเดียวกัน และกำจัดข้อมูลเสียออก โดยทั่วไปการ เตรียมข้อมูลจะใช้เวลาประมาณ 90% ของเวลาของโครงการ ผลลัพธ์ของขั้นตอนการเตรียม ข้อมูลคือชุดข้อมูลสุดท้าย เมื่อระบุแหล่งข้อมูลที่พร้อมใช้งานแล้วจะต้องมีการเลือกทำความ สะอาดสร้างและจัดรูปแบบให้อยู่ในรูปแบบที่ต้องการ งานสำรวจข้อมูลที่มีความลึกมากขึ้นอาจ ดำเนินการในช่วงนี้เพื่อสังเกตเห็นรูปแบบตามความเข้าใจทางธุรกิจ

#### 4.) Modeling

ขั้นตอนนี้ต้องเลือกเทคนิคการสร้างแบบจำลองเพื่อใช้กับชุดข้อมูลที่เตรียมไว้ จากนั้นต้องสร้างสถานการณ์การทดสอบเพื่อตรวจสอบคุณภาพและความถูกต้องของ แบบจำลองโมเดลอย่างน้อยหนึ่งแบบจะถูกสร้างขึ้นบนชุดข้อมูลที่เตรียมไว้ สุดท้ายโมเดลต้อง ได้รับการประเมินอย่างรอบคอบเกี่ยวกับผู้มีส่วนได้ส่วนเสียเพื่อให้แน่ใจว่าแบบจำลองที่สร้าง ขึ้นนั้นตรงตามความคิดริเริ่มทางธุรกิจเป็นการวิเคราะห์ข้อมูลด้วยเทคนิคทาง Data Mining เช่น การจำแนกประเภทข้อมูล หรือแบ่งกลุ่มข้อมูล ซึ่งขั้นตอนนี้หลานเทคนิคจะถูกนำมาใช้เพื่อ ได้คำตอบที่ดีที่สุด

#### 5.) Evaluation

ขั้นตอนการประเมินผลของแบบจำลองจะต้องได้รับการประเมินในบริบทของ วัตถุประสงค์ทางธุรกิจในระยะแรก ในระยะนี้ความต้องการทางธุรกิจใหม่อาจเพิ่มขึ้นเนื่องจาก รูปแบบใหม่ที่ถูกค้นพบในผลลัพธ์ของแบบจำลองหรือจากบัจจัยอื่น ๆ การทำความเข้าใจธุรกิจ เป็นกระบวนการซ้ำ ๆ ในการตัดสินใจทำหรือไม่ทำในขั้นตอนนี้เพื่อย้ายไปยังขั้นตอนการปรับใช้ ผลการวิเคราะห์ข้อมูลด้วยเทคนิคทาง Data Mining จากการสร้างโมเดล time series สามารถ วัดประสิทธิภาพของผลลัพธ์ที่ได้ว่าตรงกับวัตถุประสงค์ที่ได้ตั้งไว้

#### 6.) Deployment

ความรู้หรือข้อมูลที่ได้รับจากกระบวนการวิเคราะห์จำเป็นต้องนำเสนอในลักษณะ ที่ผู้มีส่วนได้ส่วนเสียสามารถนำไปใช้ได้เมื่อพวกเขาต้องการ ในขั้นตอนการปรับใช้ต้องมีการ สร้างแผนสำหรับการปรับใช้การบำรุงรักษาและการตรวจสอบสำหรับการนำไปใช้งานและการ สนับสนุนในอนาคตด้วย จากมุมมองของโครงการรายงานขั้นสุดท้ายของโครงการจำเป็นต้อง สรุปประสบการณ์ของโครงการและทบทวนโครงการเพื่อดูสิ่งที่ต้องปรับปรุงบทเรียนที่สร้างขึ้น การนำผลองค์ความรู้ที่ได้จากการหาผลลัพธ์ด้วยเทคนิค Data Mining ไปใช้ ประโยชน์ต่อใน องค์กร หรือบริษัท

ขั้นตอนในการดำเนินการวิเคราะห์ข้อมูล ผู้วิเคราะห์ได้เลือกวิธีการวิเคราะห์ข้อมูลโดย ใช้โมเดล Time Series เพื่อต้องการทราบข้อมูลปริมาณการส่งออกข้าวหอมมะลิไทยของปี ถัดไป ที่จะมีแนวโน้มเพิ่มขึ้นหรือลดลง ใช้ในการตัดสินใจในการผลิตหรือสต็อกข้าว และข้อมูล ที่นำมาวิเคราะห์เป็นข้อมูลที่เปลี่ยนแปลงไปตามเวลาที่มีการส่งออกข้าว มีการจัดเก็บข้อมูล เป็นช่วงเวลามีการเพิ่มขึ้นหรือลดลงอย่างต่อเนื่อง สามารถนำข้อมูลมาพยากรณ์หรือทำนาย ข้อมูลที่จะเกิดขึ้นในอนาคตได้ จากการที่ผู้วิเคราะห์ได้ศึกษาวรรณกรรมที่เกี่ยวข้องงานวิจัยที่ พบส่วนใหญ่จะใช้โมเดล Time Series ในการวิเคราะห์ข้อมูล 3.5.1 ความเข้าใจในธุรกิจ (Business Understanding)

ผู้วิเคราะห์ทำความเข้าใจกระบวนการทางข้อมูล และรับรู้ปัญหารวมถึงการมองหา ปัญหาจากเรื่องต่าง ๆ เพื่อที่นำผลการวิเคราะห์ข้อมูลไปใช้ให้เกิดประโยชน์ โดยเรียงลำดับ ความสำคัญ และกำหนดวัตถุประสงค์ที่จะนำไปสู่รูปแบบการวิเคราะห์ข้อมูล ให้อยู่ในรูปโจทย์ ของการวิเคราะห์ฐานข้อมูล และวางแผนในการดำเนินการโดยการวิเคราะห์ข้อมูลรูปแบบ ความสัมพันธ์ที่ซ่อนอยู่ในข้อมูลปริมาณการส่งออกข้าวหอมมะลิไทย เพื่อที่จะนำผลการ วิเคราะห์ข้อมูลไปใช้ประโยชน์ตามความต้องการ และตามวัตถุประสงค์ที่จะนำไปสู่รูปแบบการ วิเคราะห์ข้อมูล

3.5.2 การทำความเข้าใจข้อมูล (Data Understanding)

ผู้วิเคราะห์ข้อมูลทำการจัดเก็บรวบรวมข้อมูล และพิจารณาตรวจสอบข้อมูลที่ได้รับ ดูความถูกต้อง มีความน่าเชื่อถือของข้อมูล โดยพิจารณาว่าจะใช้ข้อมูลทั้งหมดหรือจำเป็นต้อง เลือกข้อมูลบางส่วนมาใช้ในการวิเคราะห์ ให้สอดคล้องกับวัตถุประสงค์ที่กำหนดไว้ ผู้วิเคราะห์ ได้สำรวจภาพรวมของข้อมูลก่อนนำข้อมูลนั้นมาใช้ในการวิเคราะห์ จากเว็บไซต์ https://www.dft.go.th/th-th/index ซึ่งเป็นศูนย์กลางการให้บริการของกรมการค้าต่างประเทศ เป็นข้อมูลเปิดของภาครัฐ (Open Data) ผู้วิเคราะห์ข้อมูลจึงได้ดำเนินการตามขั้นตอนดังนี้

 มู้วิเคราะห์รวบรวมข้อมูลจากเว็บไซต์ https://www.dft.go.th/th-th/index ผู้วิเคราะห์ทำการ เลือกเมนูบริการข้อมูล Information กลุ่มชุดข้อมูลสถิตินำเข้า-ส่งออก

| DEFT Department of Foreign Trade                                        | หน้า              | แรก เกี่ยวกับกรม - <mark>บริการจากกรม</mark> | ) 📄 Regs | тея LOGN SearchQ.)<br>пазвала павеац v бекіалах v |
|-------------------------------------------------------------------------|-------------------|----------------------------------------------|----------|---------------------------------------------------|
| ปรักรรางคม / ปริกรรโอมูล Information<br><b>บริการข้อมูล</b> Information |                   |                                              | C.       |                                                   |
| ນອີກາວນ້ອມູດ Information<br>ນ້ອນຸດສານແຫຼ່ນຄົນຄຳ                         | ( <b>6</b> ) KOTU | การณ์การค้า                                  |          | ดูมือสำหรับประการบ                                |
| ศรีอิปามา-สงออก                                                         |                   | ารเผยแพร่แบบฟอร์ม                            |          | สินดำที่มีมาครการ น่าเข้า-ส่งออก                  |
| ขึ้นระเบียนสินคำที่มีมาตรการจัดระเบียนไน<br>การนำเล่า                   | Rubi              | ระโยชน์ทางการคำ                              |          | โดรงการช่วยเหลือเพื่อการปรับด้วฯ                  |
| สูนนัปอนูเคริ่างสารของราชการ                                            | илея              | ารหางการคำระหว่างประเทศ                      |          | ผู้ประกอบการสินคำนำเข้า-ส่งออกที่เกี่ยวข้อง       |
|                                                                         | 2                 | 9<br>10050000000000000000000000000000000000  |          |                                                   |

**ภาพที่ 3.17** แสดงขั้นตอนการหาข<sup>้</sup>อมูลจากเว็บไซต**์ ที่มา :** dft.go.th (2563) , 12 ธันวาคม 2563.  2) ผู้วิเคราะห์เลือกหาเอกสารที่เกี่ยวข้องกับข้อมูลปริมาณการส่งออกข้าวหอมมะลิ ไทยรายประเภทตามปีที่มีการส่งออก ทำการจัดเก็บ และรวบรวมข้อมูลทั้งหมด ของข้อมูล ปริมาณการส่งออกข้าวหอมมะลิไทยในช่วงปี 2013-2019

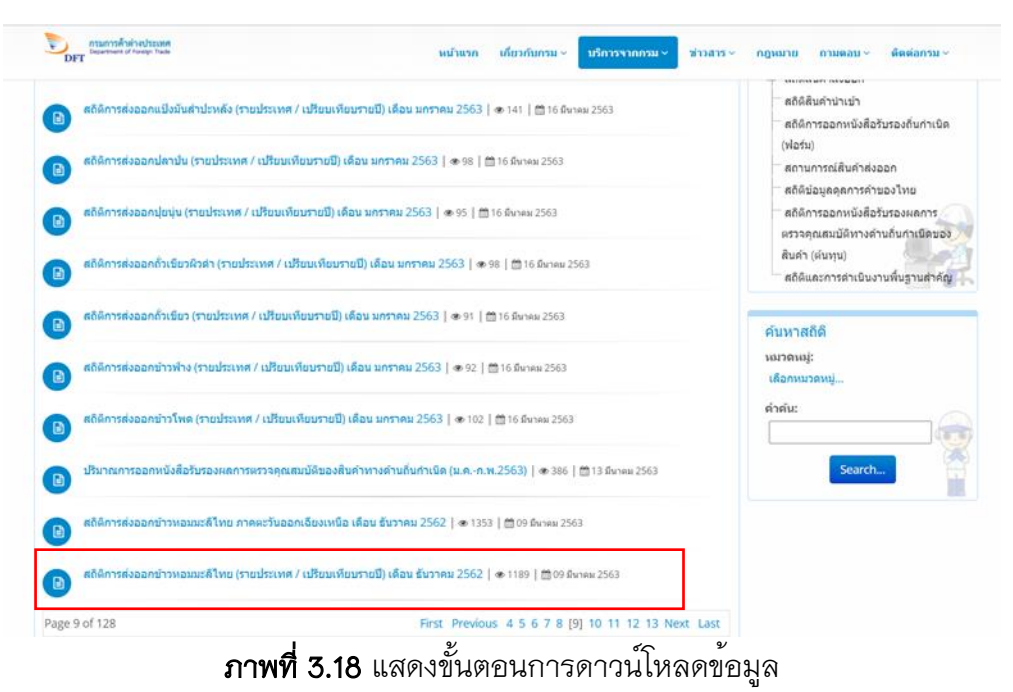

**ที่มา :** dft.go.th (2563) , 12 ธันวาคม 2563.

 ส) การนำข้อมูลมาตรวจสอบความถูกต้อง และความน่าเชื่อถือ โดยไฟล์ข้อมูลจะ บันทึกข้อมูลปริมาณการส่งออกข้าวหอมมะลิไทยรายปี โดยมีข้อมูล 5 แอตทริบิวท์ คือ ทวีป, ประเทศ, ปริมาณการส่งออก, มูลค่าการส่งออก, ราคาตัน/บาท และแยกเป็นประเภทของข้าว
 ประเภท คือ ข้าวขาว100%ชั้น 1, ข้าวขาวหักเอวันเลิศพิเศษ, ข้าวขาวหักเอวันเลิศ, ข้าวกล้อง
 100%ชั้น 1 ดังนี้

| តតិ    | ติการส่งออกสินค้ามาตรฐานข้าวหอม | มมะลิไทยตามใบ | เร้บรองมาตรฐาน | สินค้า ปี 2013                            |
|--------|---------------------------------|---------------|----------------|-------------------------------------------|
|        |                                 |               |                | ปริมาณ : พันเมตริกตัน<br>มูลค่า : ล้านบาท |
|        |                                 |               |                | ข้าวขาว 100% ชั้น 1                       |
|        |                                 |               | ปี 2013        |                                           |
|        | บระเทศ                          | ปริมาณ        | มูลค่า         | ดัน/บาท                                   |
| เอเชีย | ญี่ปุ่น                         | 0.011         | 408.474        | 37,134                                    |
|        | มาเลเซีย                        | 0.022         | 751.718        | 34,169                                    |
|        | สหรัฐอาหรับเอมิเรตส์            | 0.024         | 856.160        | 35,673                                    |
|        | สาธารณรัฐประชาชนจีน             | 0.028         | 1,173.431      | 41,318                                    |
|        | สาษารณรัฐสังคมนิยมเวียดนาม      | 0.014         | 672.311        | 48,022                                    |
|        | ฮ่องกง                          | 0.033         | 1,808.169      | 54,793                                    |
|        | รวม                             | 0.132         | 5,670.263      | 251,110                                   |
| ยุโรป  | ตุรกี                           | 0.019         | 726.997        | 38,263                                    |
|        | นอร์เวย์                        | 0.040         | 1,504.080      | 37,602                                    |
|        | เนเธอร์แลนด์                    | 0.021         | 894.159        | 42,579                                    |
|        | ฝรั่งเคล                        | 0.027         | 1,400.517      | 51,871                                    |
|        | สวิตเซอร์แลนด์                  | 0.045         | 1,625.490      | 36,122                                    |
|        | สวีเดน                          | 0.033         | 1,256.409      | 38,073                                    |
|        | สหพันธ์สาธารณรัฐเยอรมัน         | 0.041         | 1,573.990      | 38,390                                    |
|        | รวม                             | 0.226         | 8,981.642      | 282,900                                   |

**ภาพที่ 3.19** ไฟล์ข้อมูลการบันทึกปริมาณการส่งออกข้าวหอมมะลิไทย

ขั้นตอนการแปลงข้อมูลที่ได้รวบรวม ให้อยู่ในรูปแบบที่พร้อมนำไปวิเคราะห์ในขั้นตอน ต่อไป โดยการทำเป็นข้อมูลที่ถูกต้อง (Data cleaning) เป็นกระบวนการตรวจสอบ และแก้ไข รายการข้อมูลที่ไม่ถูกต้องออกไปจากชุดข้อมูล ตารางหรือฐานข้อมูลซึ่งเป็นหลักสำคัญของ ฐานข้อมูล เพราะหมายถึงความไม่สมบูรณ์ ความไม่ถูกต้อง ความไม่สัมพันธ์กับข้อมูลอื่น ๆ เป็นต้น จึงต้องมีการแทนที่ การปรับปรุง การลบข้อมูลที่ไม่ถูกต้องเหล่านี้ออกไป เพื่อให้ข้อมูล มีคุณภาพ และระบบการรับข้อมูลเข้าสู่ระบบที่ทันสมัยในปัจจุบันจะลดการคีย์ข้อมูลจากคนให้ น้อยที่สุด แต่จะใช้วิธีการสแกน การเลือก เพื่อลดความผิดพลาดให้น้อยที่สุด การลด ข้อผิดพลาดของข้อมูลได้มากเท่าใดก็จะยิ่งมีประสิทธิภาพมากขึ้น

3.5.3 การเตรียมข้อมูล (Data Preparation)

ผู้วิเคราะห์ข้อมูลทำการแปลงข้อมูลที่ได้ทำการเก็บรวบรวม และทำการจัดการข้อมูล ที่ได้ให้อยู่ในรูปแบบที่สามารถนำไปวิเคราะห์ในขั้นถัดไปได้ เพื่อลดความผิดพลาดการทำข้อมูล ให้ถูกต้อง โดยใช้กระบวนการ data cleaning เพื่อให้ได้ข้อมูลอยู่ในรูปแบบและมาตรฐาน เดียวกัน และกำจัดข้อมูลเสียออก ผู้วิเคราะห์ข้อมูลจึงได้ดำเนินการตามขั้นตอนดังนี้ 1) การปรับมาตรฐาน (Standardizing) ผู้วิเคราะห์ข้อมูลทำการแปลงข้อมูลให้อยู่ใน รูปแบบเดียวกันพร้อมทั้งกำหนดแอตทริบิวท์เพื่อให้เป็นคีย์หลักของแต่ละไฟล์

| in to Quick Copy Paste                                         | Cut<br>Copy path<br>Paste shortcut | Move Copy<br>to to to to to to to to to to to to to t | e New folder   | Properties            | Select all<br>Select none<br>Invert selection |
|----------------------------------------------------------------|------------------------------------|-------------------------------------------------------|----------------|-----------------------|-----------------------------------------------|
| Clipboard                                                      |                                    | Organize                                              | New            | Open                  | Select                                        |
| $\leftarrow \rightarrow \checkmark \uparrow \blacksquare$ > Th | s PC → Desktop                     | > โปรเจค > ข้อมูลดิบ                                  |                | ٽ ~                   | 🔎 Search ໜ້                                   |
| ^                                                              | Name                               | ^                                                     | Date modified  | Туре                  | Size                                          |
| Quick access                                                   | 🚺 បី 2013.xls                      | x                                                     | 2/2/2564 16:55 | เวิร์กซีต Microsoft E | E 31 KB                                       |
| o Creative Cloud File                                          | 🚺 បី 2014.xls                      | x                                                     | 2/2/2564 16:56 | เวิร์กซีต Microsoft E | 21 KB                                         |
| OneDrive                                                       | 🚺 បី 2015.xls                      | x                                                     | 2/2/2564 16:57 | เวิร์กซีต Microsoft E | 22 KB                                         |
| Onconve                                                        | 🚺 បី 2016.xls                      | x                                                     | 2/2/2564 16:58 | เวิร์กซีต Microsoft B | 21 KB                                         |
| 🧢 This PC                                                      | 🚺 បី 2017.xls                      | x                                                     | 2/2/2564 16:59 | เวิร์กซีต Microsoft E | 21 KB                                         |
| 3D Objects                                                     | 🚺 បី 2018.xis                      | x                                                     | 2/2/2564 16:59 | เวิรักซีต Microsoft E | 22 KB                                         |
| A360 Drive                                                     | 🚺 បី 2019.xls                      | x                                                     | 2/2/2564 17:00 | เวิร์กซีต Microsoft E | 23 KB                                         |
| E. Desktop                                                     | 🚺 បី 2020.xls                      | x                                                     | 2/2/2564 17:02 | เวิรักซีต Microsoft E | 30 КВ                                         |
| Documents                                                      |                                    |                                                       |                |                       |                                               |
| Downloads                                                      |                                    |                                                       |                |                       |                                               |
| Music                                                          |                                    |                                                       |                |                       |                                               |
| Dictures                                                       |                                    |                                                       |                |                       |                                               |
| in recures                                                     |                                    |                                                       |                |                       |                                               |
| Videos                                                         |                                    |                                                       |                |                       |                                               |

**ภาพที่ 3.20** ไฟล์ข้อมูลปริมาณการส่งออกข้าวหอมมะลิไทยทั้งหมดที่ได้จากเว็บไซต์

ผู้วิเคราะห์ได้ทำการจัดการข้อมูลให้อยู่ในรูปแบบเดียวกัน โดยการรวบรวมข้อมูล จากรายปีให้เป็นประเภทของข้าว เพื่อให้ข้อมูลสามารถนำไปพยากรณ์ตามวัตถุประสงค์ที่ กำหนดไว้ข้างต้น

| category_name         | year | volume |
|-----------------------|------|--------|
| ข้าวกล้อง 100% ชั้น 1 | 2013 | 0.005  |
| ข้าวกล้อง 100% ชั้น 1 | 2013 | 0.006  |
| ข้าวกล้อง 100% ชั้น 1 | 2013 | 0.006  |
| ข้าวกล้อง 100% ชั้น 1 | 2013 | 0.007  |
| ข้าวกล้อง 100% ชั้น 1 | 2013 | 0.005  |
| ข้าวกล้อง 100% ชั้น 1 | 2014 | 0.007  |
| ข้าวกล้อง 100% ชั้น 1 | 2014 | 0.011  |
| ข้าวกล้อง 100% ชั้น 1 | 2014 | 0.008  |
| ข้าวกล้อง 100% ชั้น 1 | 2014 | 0.005  |
| ข้าวกล้อง 100% ชั้น 1 | 2014 | 0.006  |
| ข้าวกล้อง 100% ชั้น 1 | 2015 | 0.006  |
| ข้าวกล้อง 100% ชั้น 1 | 2015 | 0.007  |
| ข้าวกล้อง 100% ชั้น 1 | 2015 | 0.007  |
| ข้าวกล้อง 100% ชั้น 1 | 2015 | 0.006  |
| ข้าวกล้อง 100% ชั้น 1 | 2015 | 0.005  |
| ข้าวกล้อง 100% ชั้น 1 | 2016 | 0.008  |
| ข้าวกล้อง 100% ชั้น 1 | 2016 | 0.010  |
| ข้าวกล้อง 100% ชั้น 1 | 2016 | 0.007  |
| ข้าวกล้อง 100% ชั้น 1 | 2016 | 0.012  |
| ข้าวกล้อง 100% ชั้น 1 | 2016 | 0.011  |
| 9/ 1                  | - 9/ | _      |

**ภาพที่ 3.21** ข้อมูลที่รวบรวมให้เป็นประเภทในแต่ละปี

2.) การจัดหมวดหมู่ (Transform) ผู้วิเคราะห์น้ำ Dataset มาจัดหมวดหมู่เพื่อความ ถูกต้อง จัดกลุ่มข้อมูลแบ่งตามประเภทข้าว กำหนดให้ category\_name เป็นคีย์หลักเป็นตัวที่ใช้ ระบุความสัมพันธ์ของข้อมูลที่จะแสดงปริมาณการส่งออกข้าวในแต่ละประเทศ ตามรายปี เพื่อ เตรียมความพร้อมการนำข้อมูลไปวิเคราะห์แบบอนุกรมเวลาบนโปรแกรม Tableau Public โปรแกรม Minitab และโปรแกรม IBM SPSS โดยดำเนินตามขั้นตอนดังนี้

2.1 การจัดกลุ่มตามประเภทข้าว

|                           | <b>∓</b>   1 | ประเภท             |                                      |                         |               |               |                               |            |        | _                         |     |                                   | ×             |
|---------------------------|--------------|--------------------|--------------------------------------|-------------------------|---------------|---------------|-------------------------------|------------|--------|---------------------------|-----|-----------------------------------|---------------|
| File                      | Home         | Share              | 2 View                               |                         |               |               |                               |            |        |                           |     |                                   | ~ (           |
| Pin to Quick<br>access    | Copy         | Paste              | X Cut<br>Copy path<br>Paste shortcut | Move Copy<br>to * to *  | Delete Rename | New<br>folder | 습 New item *<br>Easy access * | Properties |        | Open *<br>Edit<br>History | S S | elect all<br>elect no<br>wert sel | ne<br>lection |
|                           | CI           | ipboard            |                                      | Org                     | anize         |               | New                           | 0          | Open   |                           |     | Select                            |               |
| $\leftarrow  \rightarrow$ | ~ ^          | <mark>⊫</mark> → 1 | This PC > Deskto                     | p>โปรเจค>               | ประเภท        |               |                               |            | $\sim$ | Ü                         | P   | Sear                              | ch ປ          |
| o Creat                   | tive Clo     | oud File           | Name                                 | ^                       |               | Date          | e modified                    | Туре       |        |                           | S   | ize                               |               |
| 000                       | Deixer       |                    | 💵 ข้าวกล้อง                          | 100%ขึ้ <b>น1</b> .xlsx |               | 14/1          | 1/2563 13:54                  | เวิรักร    | វីត Mi | crosoft                   | E   | 1                                 | 11 KB         |
| - Oner                    | Juve         |                    | 📳 ข้าวขาว10                          | 00%ขึ้น1.xlsx           |               | 15/1          | 1/2563 21:44                  | เวิรักร    | ấa Mi  | crosoft                   | E   | 2                                 | 20 KB         |
| 🤳 This I                  | PC           |                    | 📓 ข้าวขาวห้                          | กเอวันเลิศ.xlsx         |               | 14/1          | 1/2563 13:51                  | เวิร์กร    | ខឹต Mi | crosoft                   | E   | 4                                 | 45 KB         |
| 🧊 3D                      | Object       | s                  | 🔊 ข้าวขาวห้                          | กเอวันเล็ศพิเศษ.xl      | SX            | 14/1          | 1/2563 13:11                  | เวิร์กร    | ซึต Mi | crosoft                   | E   | 2                                 | 27 KB         |
| 🖘 A36                     | 50 Driv      | e                  |                                      |                         |               |               |                               |            |        |                           |     |                                   |               |
| Der                       |              |                    |                                      |                         |               |               |                               |            |        |                           |     |                                   |               |

### **ภาพที่ 3.22** ไฟล์ข<sup>้</sup>อมูลที่ต<sup>้</sup>องการแยกกลุ่มให้อยู่ในไฟล์ประเภท

2.2 นำข้อมูลที่ผ่านการรวบรวมเป็นรายเดือนมาไว้ในไฟล์ภูมิภาคเดียวกัน

| category_name       | year | continent_name           | country_name               | volume | value       | Ton / Baht |
|---------------------|------|--------------------------|----------------------------|--------|-------------|------------|
| ข้าวขาว 100% ชั้น 1 | 2013 | เอเชีย                   | ญี่ปุ่น                    | 0.011  | 0.000408474 | 37,134     |
| ข้าวขาว 100% ชั้น 1 | 2013 | เอเชีย                   | มาเลเซีย                   | 0.022  | 0.000751718 | 34,169     |
| ข้าวขาว 100% ชั้น 1 | 2013 | เอเชีย                   | สหรัฐอาหรับเอมิเรดส์       | 0.024  | 0.000847440 | 35,310     |
| ข้าวขาว 100% ชั้น 1 | 2013 | เอเชีย                   | สาธารณรัฐประชาชนจีน        | 0.028  | 0.000900223 | 31698      |
| ข้าวขาว 100% ชั้น 1 | 2013 | เอเชีย                   | สาธารณรัฐสังคมนิยมเวียดนาม | 0.014  | 0.000578452 | 41,318     |
| ข้าวขาว 100% ชั้น 1 | 2013 | เอเชีย                   | ฮ่องกง                     | 0.033  | 0.001808169 | 54,793     |
| ข้าวขาว 100% ชั้น 1 | 2013 | ยุโรป                    | ดุรกี                      | 0.019  | 0.000729410 | 38,390     |
| ข้าวขาว 100% ชั้น 1 | 2013 | ยุโรป                    | นอร์เวย์                   | 0.040  | 0.001504080 | 37,602     |
| ข้าวขาว 100% ชั้น 1 | 2013 | ยุโรป                    | เนเธอร์แลนด์               | 0.021  | 0.000894159 | 42,579     |
| ข้าวขาว 100% ชั้น 1 | 2013 | ยุโรป                    | ฝรั่งเศส                   | 0.027  | 0.000979830 | 36,290     |
| ข้าวขาว 100% ชั้น 1 | 2013 | ยุโรป                    | สวิตเชอร์แลนด์             | 0.045  | 0.002334195 | 51,871     |
| ข้าวขาว 100% ชั้น 1 | 2013 | ยุโรป                    | สวีเดน                     | 0.033  | 0.001266870 | 38,390     |
| ข้าวขาว 100% ชั้น 1 | 2013 | ยุโรป                    | สหพันธ์สาธารณรัฐเยอรมัน    | 0.041  | 0.001560993 | 38,073     |
| ข้าวขาว 100% ชั้น 1 | 2013 | อเมริกาเหนือ             | แคนาดา                     | 0.042  | 0.001403598 | 33,419     |
| ข้าวขาว 100% ชั้น 1 | 2013 | แอฟริกา                  | กินี                       | 0.040  | 0.001518400 | 37,960     |
| ข้าวขาว 100% ชั้น 1 | 2013 | แอฟริกา                  | คอโมโรส                    | 0.035  | 0.001080380 | 30,868     |
| ข้าวขาว 100% ชั้น 1 | 2013 | แอฟริกา                  | สาธารณรัฐคองโก             | 0.057  | 0.001936062 | 33,966     |
| ข้าวขาว 100% ชั้น 1 | 2013 | แอฟริกา                  | แองโกลา                    | 0.042  | 0.001443456 | 34,368     |
| ข้าวขาว 100% ชั้น 1 | 2013 | ออสเตรเลียและโอเชียนเนีย | นิวชีแลนด์                 | 0.078  | 0.002818608 | 36,136     |
| ข้าวขาว 100% ชั้น 1 | 2013 | ออสเตรเลียและโอเชียนเนีย | ออสเตรเลีย                 | 0.076  | 0.002913688 | 38,338     |
| ข้าวขาว 100% ชั้น 1 | 2014 | เอเชีย                   | ญี่ปุ่น                    | 0.017  | 0.000689607 | 40,565     |
| ข้าวขาว 100% ชั้น 1 | 2014 | เอเชีย                   | มาเลเซีย                   | 0.024  | 0.000780246 | 32,510     |
| ข้าวขาว 100% ชั้น 1 | 2014 | เอเชีย                   | สหรัฐอาหรับเอมิเรตส์       | 0.022  | 0.000816948 | 37,134     |
| ข้าวขาว 100% ชั้น 1 | 2014 | เอเชีย                   | สาธารณรัฐประชาชนจีน        | 0.027  | 0.000915732 | 33,916     |
| ข้าวขาว 100% ชั้น 1 | 2014 | เอเชีย                   | สาธารณรัฐสังคมนิยมเวียดนาม | 0.025  | 0.001368475 | 54,739     |
| ข้าวขาว 100% ชั้น 1 | 2014 | เอเชีย                   | ส่องกง                     | 0.031  | 0.001796021 | 57,936     |
| ข้าวขาว 100% ชั้น 1 | 2014 | ยุโรป                    | ดุรกี                      | 0.031  | 0.001186153 | 38,263     |
| ข้าวขาว 100% ชั้น 1 | 2014 | ยุโรป                    | นอร์เวย์                   | 0.036  | 0.001271962 | 35,332     |

**ภาพที่ 3.23** แสดงการจัดกลุ่มประเภทข้าว

3.5.4 การสร้างแบบจำลอง (Modeling)

ผู้วิเคราะห์ข้อมูลได้วิเคราะห์ด้วยเทคนิคทางสถิติ ทำการเรียนรู้จากข้อมูลเดิมของ การส่งออกข้าวหอมมะลิเพื่อให้ได้คำตอบที่ดีที่สุด การเปรียบเทียบความคลาดเคลื่อนของ วิธีการพยากรณ์ โดยนำโมเดล Time series analysis มาช่วยในการหาค่าความคลาดเคลื่อน ของการพยากรณ์ในวิธีต่าง Single Exponential Moving Average โดยนำมาเปรียบเทียบกับ โปรแกรมว่าโปรแกรมใดให้ค่าความถูกต้องแม่นยำมากที่สุดนำมาใช้ในการพยากรณ์ข้อมูลการ ส่งออกข้าวหอมมะลิไทย การพยากรณ์ในรูปแบบคณิตศาสตร์ใช้รูปแบบสมการทาง คณิตศาสตร์ ผู้วิเคราะห์ข้อมูลได้เลือกใช้เทคนิครูปแบบอนุกรมเวลา Time series Models ด้วย ชุดข้อมูลปริมาณการส่งออกของแต่ละประเภทข้าว โดยมีขั้นตอนการดำเนินการดังนี้

ในการพยากรณ์โดยใช้รูปแบอนุกรมเวลาจะเป็นการพยากรณ์ข้อมูลในอนาคตจาก ข้อมูลในอดีตเท่านั้น ตัวแปรอื่น ๆ จะไม่นำมาพิจารณา ผู้วิเคราะห์ข้อมูลได้เลือกข้อมูลใน รูปแบบมีแนวโน้ม (Trend)

| category_name       | year | continent_name           | country_name               | volume | value       | Ton / Baht |
|---------------------|------|--------------------------|----------------------------|--------|-------------|------------|
| ข้าวขาว 100% ชั้น 1 | 2013 | เอเชีย                   | ญี่ปุ่น                    | 0.011  | 0.000408474 | 37,134     |
| ข้าวขาว 100% ชั้น 1 | 2013 | เอเชีย                   | มาเลเซีย                   | 0.022  | 0.000751718 | 34,169     |
| ข้าวขาว 100% ชั้น 1 | 2013 | เอเชีย                   | สหรัฐอาหรับเอมิเรตส์       | 0.024  | 0.000847440 | 35,310     |
| ข้าวขาว 100% ชั้น 1 | 2013 | เอเชีย                   | สาธารณรัฐประชาชนจีน        | 0.028  | 0.000900223 | 31698      |
| ข้าวขาว 100% ชั้น 1 | 2013 | เอเชีย                   | สาธารณรัฐสังคมนิยมเวียดนาม | 0.014  | 0.000578452 | 41,318     |
| ข้าวขาว 100% ชั้น 1 | 2013 | เอเชีย                   | ฮ่องกง                     | 0.033  | 0.001808169 | 54,793     |
| ข้าวขาว 100% ชั้น 1 | 2013 | ઘ્રિત્રી                 | ดุรกี                      | 0.019  | 0.000729410 | 38,390     |
| ข้าวขาว 100% ชั้น 1 | 2013 | ยุโรป                    | นอร์เวย์                   | 0.040  | 0.001504080 | 37,602     |
| ข้าวขาว 100% ชั้น 1 | 2013 | धुरित्री                 | เนเธอร์แลนด์               | 0.021  | 0.000894159 | 42,579     |
| ข้าวขาว 100% ชั้น 1 | 2013 | ยุโรป                    | ฝรั่งเศส                   | 0.027  | 0.000979830 | 36,290     |
| ข้าวขาว 100% ชั้น 1 | 2013 | ยุโรป                    | สวิตเซอร์แลนด์             | 0.045  | 0.002334195 | 51,871     |
| ข้าวขาว 100% ชั้น 1 | 2013 | ยุโรป                    | สวีเดน                     | 0.033  | 0.001266870 | 38,390     |
| ข้าวขาว 100% ชั้น 1 | 2013 | ยุโรป                    | สหพันธ์สาธารณรัฐเยอรมัน    | 0.041  | 0.001560993 | 38,073     |
| ข้าวขาว 100% ชั้น 1 | 2013 | อเมริกาเหนือ             | แคนาดา                     | 0.042  | 0.001403598 | 33,419     |
| ข้าวขาว 100% ชั้น 1 | 2013 | แอฟริกา                  | กินี                       | 0.040  | 0.001518400 | 37,960     |
| ข้าวขาว 100% ชั้น 1 | 2013 | แอฟริกา                  | คอโมโรส                    | 0.035  | 0.001080380 | 30,868     |
| ข้าวขาว 100% ชั้น 1 | 2013 | แอฟริกา                  | สาธารณรัฐคองโก             | 0.057  | 0.001936062 | 33,966     |
| ข้าวขาว 100% ชั้น 1 | 2013 | แอฟริกา                  | แองโกลา                    | 0.042  | 0.001443456 | 34,368     |
| ข้าวขาว 100% ชั้น 1 | 2013 | ออสเตรเลียและโอเชียนเนีย | นิวซีแลนด์                 | 0.078  | 0.002818608 | 36,136     |
| ข้าวขาว 100% ชั้น 1 | 2013 | ออสเตรเลียและโอเชียนเนีย | ออสเตรเลีย                 | 0.076  | 0.002913688 | 38,338     |
| ข้าวขาว 100% ชั้น 1 | 2014 | เอเชีย                   | ญี่ปุ่น                    | 0.017  | 0.000689607 | 40,565     |
| ข้าวขาว 100% ชั้น 1 | 2014 | เอเชีย                   | มาเลเซีย                   | 0.024  | 0.000780246 | 32,510     |
| ข้าวขาว 100% ชั้น 1 | 2014 | เอเชีย                   | สหรัฐอาหรับเอมิเรตส์       | 0.022  | 0.000816948 | 37,134     |
| ข้าวขาว 100% ชั้น 1 | 2014 | เอเชีย                   | สาธารณรัฐประชาชนจีน        | 0.027  | 0.000915732 | 33,916     |
| ข้าวขาว 100% ชั้น 1 | 2014 | เอเชีย                   | สาธารณรัฐสังคมนิยมเวียดนาม | 0.025  | 0.001368475 | 54,739     |
| ข้าวขาว 100% ชั้น 1 | 2014 | เอเชีย                   | ส่องกง                     | 0.031  | 0.001796021 | 57,936     |
| ข้าวขาว 100% ชั้น 1 | 2014 | ยุโรป                    | ดุรกี                      | 0.031  | 0.001186153 | 38,263     |
| ข้าวขาว 100% ชั้น 1 | 2014 | ยุโรป                    | นอร์เวย์                   | 0.036  | 0.001271962 | 35,332     |
|                     |      |                          |                            |        |             |            |

**ภาพที่ 3.24** ตารางข้อมูลปริมาณการส<sup>่</sup>งออกข้าวหอมมะลิไทย จากรูปภาพที่ 3.32 ประกอบไปด้วย 5 แอตทริบิวท์ คือ

 category\_name เก็บข้อมูลประเภทข้าวทั้งหมดที่ส่งออกในแต่ละปี ทำหน้าที่ เป็นคีย์หลักในการอ้างอิงถึงข้อมูลอื่น ๆ

2.) Year ปีของปริมาณการส่งออกข้าวหอมมะลิไทยตั้งแต่ ปี 2013 - 2019

3.) continent เก็บข้อมูลทวีปทั้งหมด 6 ทวีป

4.) country เก็บข้อมูลประเทศทั้งหมด 54 ประเทศ

5.) volume เก็บค่าปริมาณการส่งออกข้าวหอมมะลิไทย

6) Ton/Baht เก็บค่าราคาข้าวต่อตันหน่วยเป็นบาท

การสร้างโมเดล Time series จะทำการคัดเลือกแอตทริบิวท์ข้อมูลเชิงปริมาณที่ จัดเก็บในช่วงเวลาหนึ่ง หลังจากนั้นก็คำนวณหาค่าความเป็นไปได้เชิงพยากรณ์ในการหาค่า คำนวณได้จากสมการทางคณิตศาสตร์ ดังนี้

1) โดยการใช้เทคนิค Single Exponential Moving Average

เป็นเส้นค่าเฉลี่ยเคลื่อนที่ เส้นค่าเฉลี่ยเคลื่อนที่ EMA เป็นการคำนวณในลักษณะ ถ่วงน้ำหนักที่ให้ความสำคัญกับตัวแปรที่ทำให้มีผลต่อการเปลี่ยนแปลงของข้อมูลค่อนข้างเร็ว และการถ่วงน้ำหนักจะให้ค่าสุดท้ายมีความสำคัญเพิ่มขึ้น

ขั้นตอนที่ 1 คำนวณหาค่า Smoothing Factor จากสมการ

2/(n+1)

ขั้นตอนที่ 2 คำนวณ EMA

| category_name       | year | continent | country                    | volume | EMA    |
|---------------------|------|-----------|----------------------------|--------|--------|
| ข้าวขาว 100% ชั้น 1 | 2013 | เอเซีย    | ญี่ปุ่น                    | 0.011  | 0.0140 |
| ข้าวขาว 100% ชั้น 1 | 2014 | เอเซีย    | ญี่ปุ่น                    | 0.013  | 0.0120 |
| ข้าวขาว 100% ชั้น 1 | 2015 | เอเซีย    | ญี่ปุ่น                    | 0.016  | 0.0127 |
| ข้าวขาว 100% ชั้น 1 | 2016 | เอเซีย    | ญี่ปุ่น                    | 0.012  | 0.0149 |
| ข้าวขาว 100% ชั้น 1 | 2017 | เอเซีย    | ญี่ปุ่น                    | 0.014  | 0.0130 |
| ข้าวขาว 100% ชั้น 1 | 2018 | เอเซีย    | ญี่ปุ่น                    | 0.018  | 0.0137 |
| ข้าวขาว 100% ชั้น 1 | 2019 | เอเซีย    | ญี่ปุ่น                    | 0.019  | 0.0165 |
| ข้าวขาว 100% ชั้น 1 | 2013 | เอเซีย    | มาเลเซีย                   | 0.022  | 0.0182 |
| ข้าวขาว 100% ชั้น 1 | 2014 | เอเซีย    | มาเลเซีย                   | 0.024  | 0.0207 |
| ข้าวขาว 100% ชั้น 1 | 2015 | เอเซีย    | มาเลเซีย                   | 0.023  | 0.0229 |
| ข้าวขาว 100% ชั้น 1 | 2016 | เอเซีย    | มาเลเซีย                   | 0.055  | 0.0230 |
| ข้าวขาว 100% ชั้น 1 | 2017 | เอเซีย    | มาเลเซีย                   | 0.019  | 0.0441 |
| ข้าวขาว 100% ชั้น 1 | 2018 | เอเซีย    | มาเลเซีย                   | 0.019  | 0.0275 |
| ข้าวขาว 100% ชั้น 1 | 2019 | เอเซีย    | มาเลเซีย                   | 0.027  | 0.0219 |
| ข้าวขาว 100% ชั้น 1 | 2013 | เอเซีย    | สหรัฐอาหรับเอมิเรตส์       | 0.024  | 0.0253 |
| ข้าวขาว 100% ชั้น 1 | 2014 | เอเซีย    | สหรัฐอาหรับเอมิเรตส์       | 0.022  | 0.0244 |
| ข้าวขาว 100% ชั้น 1 | 2015 | เอเซีย    | สหรัฐอาหรับเอมิเรตส์       | 0.022  | 0.0228 |
| ข้าวขาว 100% ชั้น 1 | 2016 | เอเซีย    | สหรัฐอาหรับเอมิเรตส์       | 0.052  | 0.0223 |
| ข้าวขาว 100% ชั้น 1 | 2017 | เอเซีย    | สหรัฐอาหรับเอมิเรตส์       | 0.020  | 0.0419 |
| ข้าวขาว 100% ชั้น 1 | 2018 | เอเซีย    | สหรัฐอาหรับเอมิเรตส์       | 0.023  | 0.0274 |
| ข้าวขาว 100% ชั้น 1 | 2019 | เอเซีย    | สหรัฐอาหรับเอมิเรตส์       | 0.030  | 0.0245 |
| ข้าวขาว 100% ชั้น 1 | 2013 | เอเซีย    | สาธารณรัฐประชาชนจีน        | 0.028  | 0.0281 |
| ข้าวขาว 100% ชั้น 1 | 2014 | เอเซีย    | สาธารณรัฐประชาชนจีน        | 0.027  | 0.0283 |
| ข้าวขาว 100% ชั้น 1 | 2015 | เอเซีย    | สาธารณรัฐประชาชนจีน        | 0.024  | 0.0274 |
| ข้าวขาว 100% ชั้น 1 | 2016 | เอเซีย    | สาธารณรัฐประชาชนจีน        | 0.057  | 0.0252 |
| ข้าวขาว 100% ชั้น 1 | 2017 | เอเซีย    | สาธารณรัฐประชาชนจีน        | 0.018  | 0.0458 |
| ข้าวขาว 100% ชั้น 1 | 2018 | เอเซีย    | สาธารณรัฐประชาชนจีน        | 0.024  | 0.0275 |
| ข้าวขาว 100% ชั้น 1 | 2019 | เอเซีย    | สาธารณรัฐประชาชนจีน        | 0.034  | 0.0252 |
| ข้าวขาว 100% ชั้น 1 | 2013 | เอเซีย    | สาธารณรัฐสังคมนิยมเวียดนาม | 0.014  | 0.0310 |
| ข้าวขาว 100% ชั้น 1 | 2014 | เอเซีย    | สาธารณรัฐสังคมนิยมเวียดนาม | 0.025  | 0.0198 |
| ข้าวขาว 100% ชั้น 1 | 2015 | เอเซีย    | สาธารณรัฐสังคมนิยมเวียดนาม | 0.020  | 0.0232 |
| ข้าวขาว 100% ชั้น 1 | 2016 | เอเซีย    | สาธารณรัฐสังคมนิยมเวียดนาม | 0.039  | 0.0211 |
| *                   |      |           |                            |        |        |

$$EMA_n = aP_n + EMA_{n-1}(1-a)$$

**ภาพที่ 3.25** ตารางการพยากรณ์อนุกรมเวลาด้วยวิธี Single Exponential Moving Average

การพยากรณ์โดยการวิเคราะห์อนุกรมเวลาของการทำเหมืองข้อมูล ผ่านโปรแกรม โดยผลลัพธ์ที่ได้จากการพยากรณ์ล่วงหน้าและหลักเกณฑ์ในการเลือกค่าตรวจสอบนั้น มี หลักเกณฑ์ปฏิบัติคือ ค่า MAPE ส่วนใหญ่แล้วใช้เปรียบเทียบความแม่นยำของค่าพยากรณ์ของ ข้อมูลทางธุรกิจ ทั้งนี้ค่า MAPE เป็นค่าวัดเปรียบเทียบดังนั้นค่า MAPE จะนิยมกว่าค่า MAD ซึ่ง จาการศึกษาพบว่าถ้าค่า MAPE ที่สามารถเชื่อถือได้ดังตารางที่ 3.20

| ค่า MAPE     | ความน่าเชื่อถือ                |
|--------------|--------------------------------|
| น้อยกว่า 10% | จัดว่าการพยากรณ์ค่อนข้างแม่นยำ |
| 10% ถึง 20%  | จัดว่าการพยากรณ์ใช้ได้ดี       |
| 20% ถึง 50%  | จัดว่าการพยากรณ์พอใช้          |
| มากกว่า 50%  | จัดว่าการพยากรณ์ไม่แม่นยำ      |

ตารางที่ 3.23 ตารางเปอร์เซ็นต์ความคลาดเคลื่อนสัมบูรณ์เฉลี่ย (MAPE)

**ที่มา :** รศ.สุพรรณี อิ้งปัญสัตวงศ์ (2563) , 12 ธันวาคม 2563.

ผู้วิเคราะห์ข้อมูลได้นำข้อมูลที่ผ่านการวิเคราะห์ด้วยเทคนิค Single Exponential จาก การสร้างโมเดล Time Series Models โดยใช้โปรแกรม Minitab ซึ่งมีขั้นตอนการทำงานดังนี้ ขั้นตอนที่ 1 ทำการอัปโหลดข้อมูลปริมาณการส่ออกข้าวหอมมะลิไทยทั้งหมด 7 ปี ตามประเภทข้าวเข้าโปรแกรม เพื่อเตรียมความพร้อมในการพยากรณ์

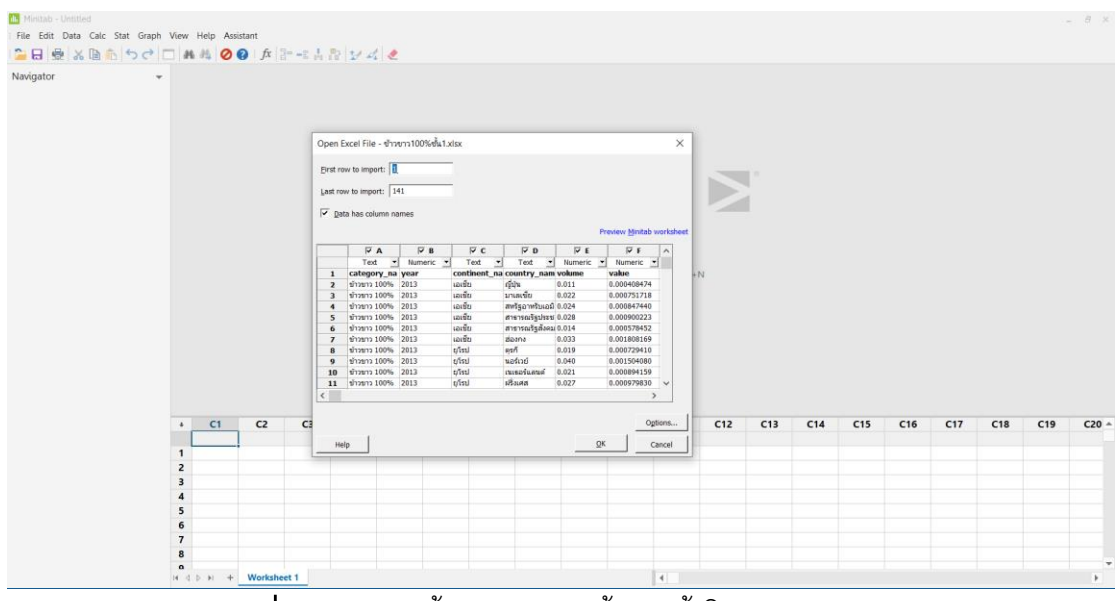

**ภาพที่ 3.26** แสดงขั้นตอนการนำข้อมูลเข้าโปรแกรม Minitab

1. Single Exponential

ขั้นตอนที่ 1 เลือกโมเดล Time Series ใช้วิธี Single Exponential และกำหนด Variable เป็นข้อมูลที่ต้องการจะทำการพยากรณ์

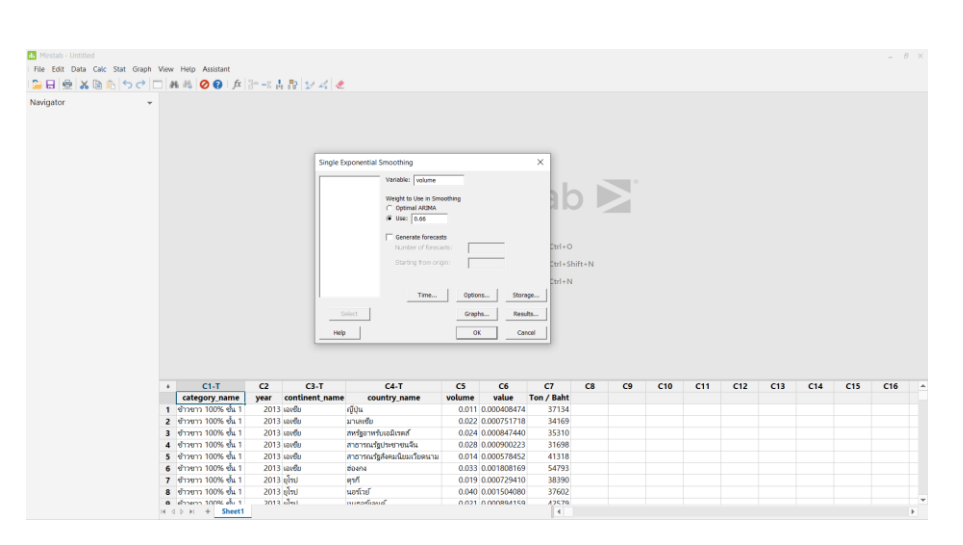

ขั้นตอนที่ 2 กำหนดค่า α เท่ากับ 0.66 และกำหนดจำนวนเลขที่จะพยากรณ์

**ภาพที่ 3.27** แสดงขั้นตอนการกำหนดรูปแบบการพยากรณ์วิธี Single Exponential

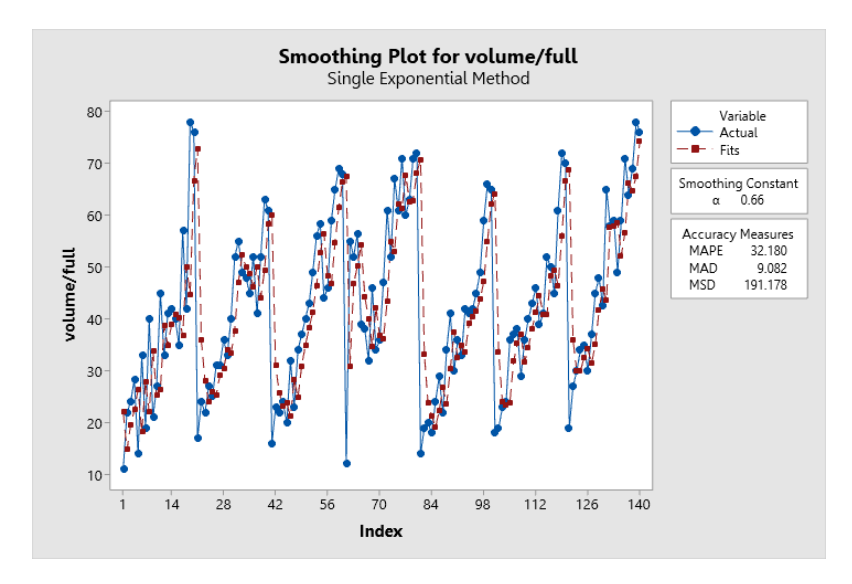

**ภาพที่ 3.28** แสดงผลลัพธ์ของการพยากรณ์ด้วยโปรแกรม Minitab

จากภาพที่ 3.28 จะเห็นได้ว่าการใช้วิธีการ Single Exponential จากโปรแกรม Minitab ในการพยากรณ์จะมีค่าความคลาดเคลื่อน MAPE เท่ากับ 32.180%  การพยากรณ์โดย การวิเคราะห์อนุกรมเวลาของข้อมูล (Data mining time series analysis) ผ่านโปรแกรม IBM SPSS ผู้วิเคราะห์ได้ข้อมูลที่ผ่านการวิเคราะห์ข้อมูลด้วย เทคนิค Data Mining จากการสร้างโมเดล Time Series Models จึงนำข้อมูลดังกล่าว มาทดสอบ กับโปรแกรม IBM SPSS ซึ่งมีขั้นตอนการทำงานดังนี้

ขั้นตอนที่ 1 หน้าต่างพื้นที่ทำงานของโปรแกรม IBM SPSS

**ภาพที่ 3.29** หน้าต่างพื้นที่ทำงานของโปรแกรม IBM SPSS

ขั้นตอนที่ 2 ทำการ Import ข้อมูลทั้งหมดของแต่ละภาคเข้าโปรแกรมเพื่อทำ การหาค่าผลลัพธ์ของการพยากรณ์

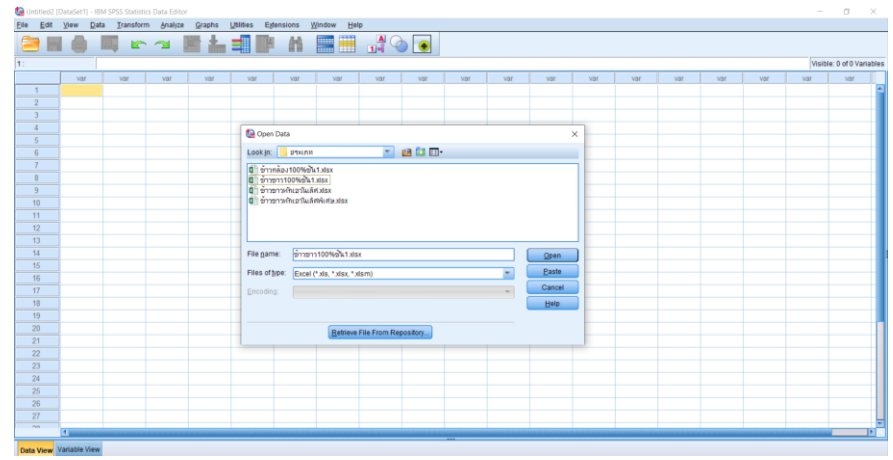

**ภาพที่ 3.3**0 Import ข้อมูลที่ต้องการหาผลลัพธ์

ขั้นตอนที่ 3 ทำการอัปโหลดข้อมูลปริมาณการส่งออกข้าวหอมมะลิไทยทั้งหมด

7 ปี เพื่อเตรียมความพร<sup>้</sup>อมในการพยากรณ์

เนื่องจากโปรแกรม IBM SPSS รองรับชุดข้อมูลที่เป็นภาษาอังกฤษ ผู้วิเคราะห์ จึงได้ทำชุดข้อมูลภาษอังกฤษขึ้นมาเพื่อทำให้โปรแกรมสามารถหาค่าพยากรณ์ได้

| ionitileoz (Datasett) - Ibm sess statistics Data Editor   | Waday Hala                                                         |                   |
|-----------------------------------------------------------|--------------------------------------------------------------------|-------------------|
| e Cor Jew Data Transform Statice Status Connes Effensions |                                                                    |                   |
| 글 🖩 🛑 🖛 🗠 객 📓 🐂 👖                                         |                                                                    |                   |
|                                                           | Visibi                                                             | le: 0 of 0 Variat |
| var var var var var                                       | var var var var var var var var                                    | var               |
| 1                                                         |                                                                    |                   |
| 2                                                         | Read Excel File X                                                  |                   |
| 3                                                         | C 11 learstand/Desidon/Susaningan/Internation/Solid view           |                   |
| 4                                                         |                                                                    |                   |
| 5                                                         | Worgsneet Sheet1 (A1.G141)                                         |                   |
| 6                                                         | Ragge:                                                             |                   |
| 7                                                         | Read variable names from first row of data                         |                   |
| 8                                                         | Percentage of values that determine data type: 95                  |                   |
| 9                                                         | V Innore hidden muss and columns                                   |                   |
| 11                                                        | Demonstration spaces from etition values                           |                   |
| 12                                                        |                                                                    |                   |
| 13                                                        | Remove training spaces from string values                          |                   |
| 14                                                        | Prevegy                                                            |                   |
| 15                                                        | dia categor. I yar dia continent dia country :                     |                   |
| 16                                                        | 2 อำาอาา100_2013 เอเซีย มาเลเชีย C                                 |                   |
| 17                                                        | 3 ช่าวชาว100_2013 เอเชีย สหาริฐาหารี 0                             |                   |
| 18                                                        | 5 ຫຼັງງາຫາງ100 2013 ເມເສີມ ສຳສາຫເຊື້ອ 0                            |                   |
| 19                                                        | 6 ຄຳສາກ100_2013 ເວເຊິ່ມ ສ່ວນຄາ C                                   |                   |
| 28                                                        |                                                                    |                   |
| 21                                                        | Final data type is based on all data and can be different from the |                   |
| 23                                                        | V preview, which is based on the first 200 data rows. The preview  |                   |
| 24                                                        | displays only the first buu columns.                               |                   |
| 25                                                        | OK Paste Reset Cancel Hein                                         |                   |
| 26                                                        |                                                                    |                   |
| 27                                                        |                                                                    |                   |
| 00 4                                                      |                                                                    | _                 |
|                                                           | ***                                                                |                   |
| a View Variable View                                      |                                                                    |                   |

**ภาพที่ 3.31** Import ข้อมูลเพื่อหาค่าการพยากรณ์

ขั้นตอนที่ 4 กำหนดระยะเวลาในการพยากรณ์ Define Date and Time โดย เลือก Year ในการพยากรณ์เริ่มจากปี 2013

| ta Define Dates                                                                                                    | ×                                                |  |
|----------------------------------------------------------------------------------------------------|--------------------------------------------------|--|
| <u>C</u> ases Are:<br>Years<br>Years, quarters                                                                                        | First Case Is:<br>Periodicity at<br>higher level |  |
| Years, months<br>Years, quarters, months<br>Days<br>Weeks, days<br>Weeks, work days(5)<br>Weeks, work days(6)<br>Hours<br>Days, hours | Year: 2013                                       |  |
| Current Dates:<br>None                                                                                                    | _                                                |  |
| OK Res                                                                                                    | Cancel Help                                      |  |

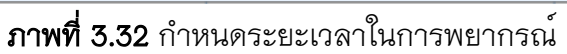

ขั้นตอนที่ 5 ขั้นตอนการพยากรณ์ด้วยวิธี Single Exponential

ขั้นตอนที่ 1 เลือกโมเดล Forecasting ใช้วิธี Single Exponential และกำหนด Volume เป็นข้อมูลที่ต้องการจะทำการพยากรณ์

| Variables          | Statistics                   | Plots             | Output Filter | Save 0  | Options    |                                           |
|--------------------|------------------------------|-------------------|---------------|---------|------------|-------------------------------------------|
| <u>/</u> ariables: |                              |                   |               |         |            | Dependent Variables:                      |
| 🔗 year             |                              |                   |               |         |            | 🛷 volume/full [volumefull]                |
| Volum<br>VEAR,     | e/short [volı<br>not periodi | umesho<br>c [YEAF | ort]<br>L     |         | •          |                                           |
|                    |                              |                   |               |         |            | Independent Variables:                    |
|                    |                              |                   |               |         | •          |                                           |
|                    |                              |                   | Method        | Expone  | ential Smo | othing 👻 Criteria                         |
|                    |                              |                   |               | Model T | /pe: Simp  | le nonseasonal                            |
| Estimatio          | on Period -                  |                   |               |         | Forec      | ast Period                                |
| Start Fir          | stcase                       |                   |               |         | Start      | First case after end of estimation period |
| End: La            | st case                      |                   |               |         | End:       | Last case in active dataset               |
|                    |                              |                   | _             |         |            |                                           |

**ภาพที่ 3.33** แสดงขั้นตอนการกำหนดรูปแบบการพยากรณ์วิธี Single Exponential

ขั้นตอนที่ 2 กำหนดระยะเวลาในการพยากรณ์ในปีถัดไปคือ 2020

| Forecast Period                      |                                                         |         |
|--------------------------------------|---------------------------------------------------------|---------|
| © Eirst case after end of estimation | on period through last case in active dataset           |         |
| First case after end of estimation   | on period through a specified date                      |         |
| Date:                                |                                                         |         |
| Year                                 |                                                         |         |
| 2020                                 |                                                         |         |
|                                      |                                                         |         |
|                                      |                                                         |         |
|                                      |                                                         |         |
|                                      |                                                         |         |
| User-Missing Values                  | Confidence Interval Width (%):                          | 95      |
| Treat as invalid                     | Prefix for Model Identifiars in Output                  | ate del |
| O Treat as valid                     |                                                         | Model   |
|                                      | Maximum Number of Lags Shown in ACF<br>and PACF Output: | 24      |
|                                      | ,                                                       |         |
|                                      |                                                         |         |
|                                      |                                                         |         |
|                                      |                                                         |         |

**ภาพที่ 3.34** กำหนดระยะเวลาในการพยากรณ์ในปีถัดไปคือ 2020

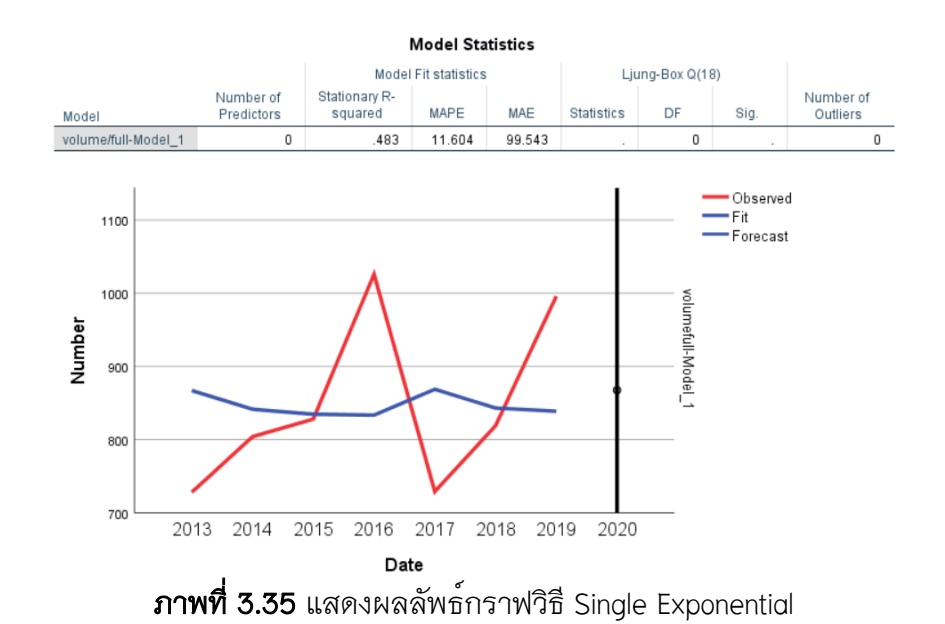

จากภาพที่ 3.35 จะเห็นได้ว่าการใช้วิธีการ Single Exponential จากโปรแกรม IBM SPSS ในการพยากรณ์จะมีความคลาดเคลื่อน MAPE 11.604%

3) การพยากรณ์โดยการวิเคราะห์อนุกรมเวลาของข้อมูล (Data mining time series analysis) ผ่านโปรแกรม Tableau Public ผู้วิเคราะห์ได้ข้อมูลที่ผ่านการวิเคราะห์ข้อมูลด้วย เทคนิค Data Mining จากการสร้างโมเดล Time Series Models จึงนำข้อมูลดังกล่าว มาทดสอบ กับโปรแกรม Tableau Public ซึ่งมีขั้นตอนการทำงานดังนี้

ขั้นตอนที่ 1 หน้าต่างพื้นที่ทำงานของโปรแกรม tableau

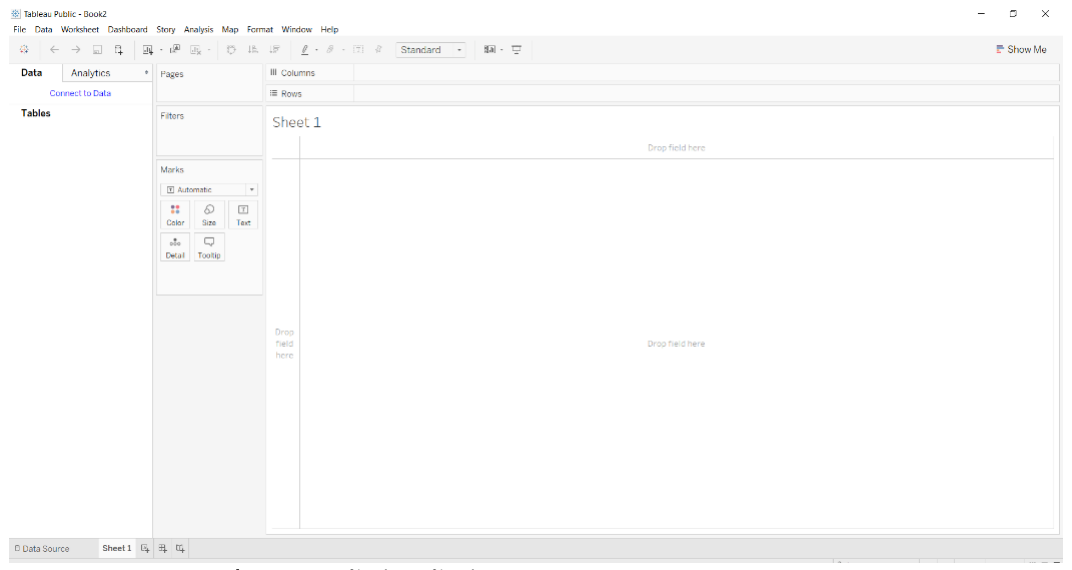

**ภาพที่ 3.36** หน้าต่างพื้นที่ทำงานของโปรแกรม Tableau Public

| Tableau Public - Book3<br>File - Data Help                                                                                        |                                                                                                    | - a x                                                                                                    |
|----------------------------------------------------------------------------------------------------|----------------------------------------------------------------------------------------------------|----------------------------------------------------------------------------------------------------|
| *<br>Connect                                                                                                    | Open                                                                                                    | Discover                                                                                                    |
| To a File<br>Microsoft Excel<br>Text file<br>JSON file<br>Microsoft Access<br>PDF file<br>Statistical file<br>To a Server<br>More | Copen       Copen       Copen <td< th=""><th>How to Videos     Overview     In to the Interface     Chart Types     More how to videos      VIZ OFFICE     DEATER AND AND AND AND AND AND AND AND AND AND</th></td<> | How to Videos     Overview     In to the Interface     Chart Types     More how to videos      VIZ OFFICE     DEATER AND AND AND AND AND AND AND AND AND AND |
| Save locally. Work with big data<br>Connect to more data sources.                                                                 |                                                                                                    | Biog: Get insights faster with<br>Explain Data Sets<br>Une Training<br>Current Status<br>Update: to 2020.0.4 Now                                             |

## ขั้นตอนที่ 2 จัดเตรียมข้อมูลที่จะนำมาแสดงผลลัพธ์

**ภาพที่ 3.37** Import ข้อมูลที่ต้องการหาผลลัพธ์

ขั้นตอนที่ 3 ทำการใช้เครื่องมือทำเหมืองข้อมูล (Data Mining) ของโปแกรม Tableau Public ในการพยากรณ์ข้อมูล

| $\bullet  \leftrightarrow  \Box  \circ$                                      | B- Sheet                                                                                                    | 1 (ข้าวข                                                     | י%100 רברו                                                               | ชั้น1)                                                                                                    |                                                                                                    |                                                                                      |                                                                                                    | Filt                              |
|------------------------------------------------------------------------------|----------------------------------------------------------------------------------------------------|--------------------------------------------------------------|--------------------------------------------------------------------------|----------------------------------------------------------------------------------------------------|----------------------------------------------------------------------------------------------------|--------------------------------------------------------------------------------------|----------------------------------------------------------------------------------------------------|-----------------------------------|
| Connections Add                                                              |                                                                                                    |                                                              |                                                                          |                                                                                                    |                                                                                                    |                                                                                      |                                                                                                    | 0                                 |
| ข้าวขาว100%ขึ้น1<br>Merosoft Excel                                           |                                                                                                    |                                                              | _                                                                        |                                                                                                    |                                                                                                    |                                                                                      |                                                                                                    |                                   |
| Sheets p                                                                     | Sheet1                                                                                                    |                                                              |                                                                          |                                                                                                    |                                                                                                    | Ξh                                                                                   |                                                                                                    |                                   |
| Use Data Interpreter                                                         |                                                                                                    |                                                              |                                                                          |                                                                                                    |                                                                                                    | 4                                                                                    |                                                                                                    |                                   |
| Data Interpreter might be able to<br>clean your Microsoft Excel<br>workbook. |                                                                                                    |                                                              |                                                                          |                                                                                                    |                                                                                                    | Need more                                                                            | e data?                                                                                              |                                   |
| III Sheet1                                                                   |                                                                                                    |                                                              |                                                                          |                                                                                                    | Drag tal                                                                                             | oles here to relate                                                                  | e them. Learn more                                                                                   |                                   |
|                                                                              | m Sort fielde                                                                                                    | Data cour                                                    | no ordor                                                                 | 3                                                                                                    |                                                                                                    |                                                                                      |                                                                                                    | Show slise Show bidden fields 140 |
| 문 New Union                                                                  | im sort neus                                                                                                    | Data sour                                                    | ceorder                                                                  |                                                                                                    |                                                                                                    |                                                                                      |                                                                                                    |                                   |
|                                                                              | Abs<br>Sheet1                                                                                                    | Sheett                                                       | Also                                                                     | Sheett                                                                                                    | ()<br>Sheet]                                                                                         | *<br>Sheett                                                                          | *<br>Sheetl                                                                                          |                                   |
|                                                                              | category_name                                                                                                    | year                                                         | continent                                                                | country                                                                                                    | volume/short                                                                                         | volume/full                                                                          | Ton / Baht                                                                                           |                                   |
|                                                                              | ข่าวขาว100%ชั้น1                                                                                                    | 2013                                                         | เอเซีย                                                                   | ญี่ปุ่น                                                                                                    | 0.0110000                                                                                            | 11.0000                                                                              | 37,134.00                                                                                            |                                   |
|                                                                              | ข่าวขาว100%ชั้น1                                                                                                    | 2013                                                         | เอเซีย                                                                   | มาเลเซีย                                                                                                    | 0.0220000                                                                                            | 22.0000                                                                              | 34,169.00                                                                                            |                                   |
|                                                                              |                                                                                                    |                                                              |                                                                          |                                                                                                    |                                                                                                    |                                                                                      |                                                                                                    |                                   |
|                                                                              | ข่างขาง100%ขึ้น1                                                                                                    | 2013                                                         | เอเซีย                                                                   | สหรัฐอาหรับเอมิเรตส์                                                                                                    | 0.0240000                                                                                            | 24.0000                                                                              | 35,310.00                                                                                            |                                   |
|                                                                              | ข้ารขาว100%ขึ้น1<br>ข่าวขาว100%ขึ้น1                                                                                                    | 2013<br>2013                                                 | เอเซีย<br>เอเซีย                                                         | สหรัฐอาหรับเอมิเรตส์<br>สาธารณรัฐประชาช                                                                                   | 0.0240000                                                                                            | 24.0000<br>28.4000                                                                   | 35,310.00<br>31,698.00                                                                               |                                   |
|                                                                              | ข้างขาง100%ขึ้น1<br>ข่างขาง100%ขึ้น1<br>ข่างขาง100%ขึ้น1                                                                                 | 2013<br>2013<br>2013                                         | เอเซีย<br>เอเซีย<br>เอเซีย                                               | สหรัฐอาทรับเอมิเรตส์<br>สาธารณรัฐประชาช<br>สาธารณรัฐสังคมนิย                                                              | 0.0240000<br>0.0284000<br>0.0140000                                                                  | 24.0000<br>28.4000<br>14.0000                                                        | 35,310.00<br>31,698.00<br>41,318.00                                                                  |                                   |
|                                                                              | ข้างขาง100%ขึ้น1<br>ข่างขาง100%ขึ้น1<br>ข่างขาง100%ขึ้น1<br>ข่างขาง100%ขึ้น1                                                             | 2013<br>2013<br>2013<br>2013                                 | เอเซีย<br>เอเซีย<br>เอเซีย<br>เอเซีย                                     | สหรัฐอาหรับเอมิเรคส์<br>สาธารณรัฐประชาช<br>สาธารณรัฐสังคมนิย<br>ฮ่องกง                                                    | 0.0240000<br>0.0284000<br>0.0140000<br>0.0330000                                                     | 24.0000<br>28.4000<br>14.0000<br>33.0000                                             | 35,310.00<br>31,698.00<br>41,318.00<br>54,793.00                                                     |                                   |
|                                                                              | ข้างขาง100%ขึ้น1<br>ข่างขาง100%ขึ้น1<br>ข่างขาง100%ขึ้น1<br>ข่างขาง100%ขึ้น1<br>ข่างขาง100%ขึ้น1                                         | 2013<br>2013<br>2013<br>2013<br>2013<br>2013                 | เอเชีย<br>เอเชีย<br>เอเชีย<br>เอเชีย<br>ยุโรป                            | สหรัฐอาหรับเอมีเรตส์<br>สาธารณรัฐประชาช<br>สาธารณรัฐสังคมนิย<br>ช่องกง<br>ตุรกี                                           | 0.0240000<br>0.0284000<br>0.0140000<br>0.0330000<br>0.0190000                                        | 24.0000<br>28.4000<br>14.0000<br>33.0000<br>19.0000                                  | 35,310.00<br>31,698.00<br>41,318.00<br>54,793.00<br>38,390.00                                        |                                   |
|                                                                              | ข้างขาง100%ขึ้น1<br>ข้างขาง100%ขึ้น1<br>ข้างขาง100%ขึ้น1<br>ข้างขาง100%ขึ้น1<br>ข้างขาง100%ขึ้น1<br>ข้างขาง100%ขึ้น1                     | 2013<br>2013<br>2013<br>2013<br>2013<br>2013<br>2013         | เอเซีย<br>เอเซีย<br>เอเซีย<br>เอเซีย<br>อุโรป<br>อุโรป                   | สหรัฐอาหรีบเอยีเรตส์<br>สาธารณรัฐประชาช<br>สาธารณรัฐสังคมนิย<br>ช่องกง<br>ดุรกี<br>นอร์เวย์                               | 0.0240000<br>0.0284000<br>0.0140000<br>0.0330000<br>0.0190000<br>0.0190000                           | 24.0000<br>28.4000<br>14.0000<br>33.0000<br>19.0000<br>40.0000                       | 35,310.00<br>31,698.00<br>41,318.00<br>54,793.00<br>38,390.00<br>37,602.00                           |                                   |
|                                                                              | ข่างขาง100%ชั้น1<br>ท่างขาง100%ชั้น1<br>ท่างขาง100%ชั้น1<br>ท่างขาง100%ชั้น1<br>ท่างขาง100%ชั้น1<br>ท่างขาง100%ชั้น1<br>ท่างขาง100%ชั้น1 | 2013<br>2013<br>2013<br>2013<br>2013<br>2013<br>2013         | ເວເຮັຍ<br>ເວເຮັຍ<br>ເວເຮັຍ<br>ເວເຮັຍ<br>ຊຳກປ<br>ຊຳກປ<br>ຊຳກປ             | สหรัฐอาหรับเอยิเจตส์<br>สาธารณรัฐประชาช<br>สาธารณรัฐสังคมนิย<br>ย้องกง<br>ดุรกี<br>มอร์เวย์<br>เหนออร์นอมพร์              | 0.0240000<br>0.0284000<br>0.0140000<br>0.0330000<br>0.0190000<br>0.0400000<br>0.0210000              | 24.0000<br>28.4000<br>14.0000<br>33.0000<br>19.0000<br>40.0000<br>21.0000            | 35,310.00<br>31,698.00<br>41,318.00<br>54,793.00<br>38,390.00<br>37,602.00<br>42,579.00              |                                   |
|                                                                              | ข่างขาง100%ชั้น1<br>ท่างขาง100%ชั้น1<br>ท่างขาง100%ชั้น1<br>ท่างขาง100%ชั้น1<br>ท่างขาง100%ชั้น1<br>ท่างขาง100%ชั้น1<br>ท่างขาง100%ชั้น1 | 2013<br>2013<br>2013<br>2013<br>2013<br>2013<br>2013<br>2013 | เอเซีย<br>เอเซีย<br>เอเซีย<br>เอเซีย<br>ยุโรป<br>ยุโรป<br>ยุโรป<br>ยุโรป | สหรัฐอาหรับเอยิเวตส์<br>สาธารณรัฐประมาช<br>สาธารณรัฐสังคมนิย<br>ส่องกง<br>คุรกี<br>หอร์เวย์<br>เนเธอว่าและหด์<br>หรี่รเหล | 0.0240000<br>0.0284000<br>0.0140000<br>0.0330000<br>0.0190000<br>0.0400000<br>0.0210000<br>0.0210000 | 24.0000<br>28.4000<br>14.0000<br>33.0000<br>19.0000<br>40.0000<br>21.0000<br>27.0000 | 35,310.00<br>31,698.00<br>41,318.00<br>54,793.00<br>38,390.00<br>37,602.00<br>42,579.00<br>36,290.00 |                                   |

**ภาพที่ 3.38** Import แสดงผลการโหลดฐานข้อมูลเข้าสู่โปรแกรม Tableau Public

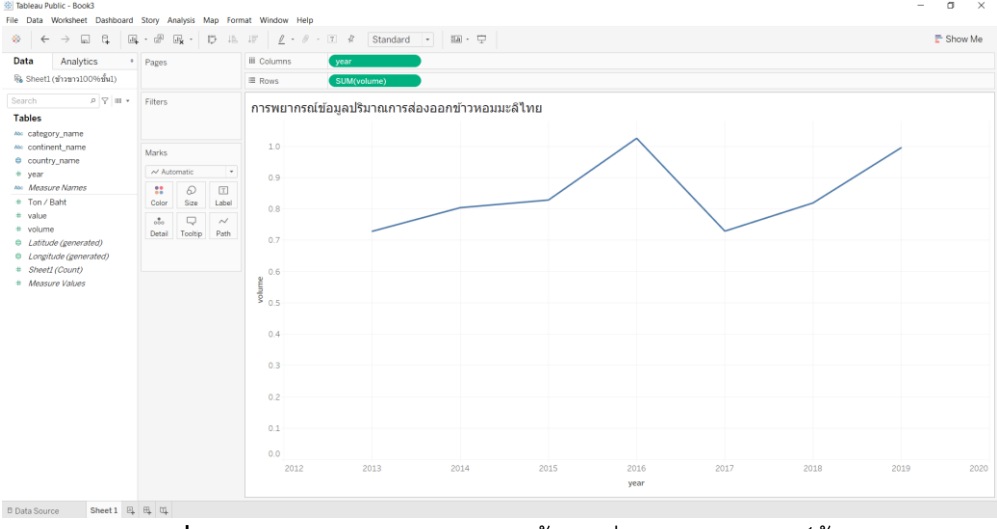

# ขั้นตอนที่ 4 การเตรียมกราฟข้อมูลก่อนการวิเคราะห์ข้อมูล

**ภาพที่ 3.39** แสดงการเตรียมกราฟข้อมูลก่อนการวิเคราะห์ข้อมูล

## ขั้นตอนที่ 5 เครื่องมือในการวิเคราะห์ข้อมูลของโปรแกรม Tableau Public

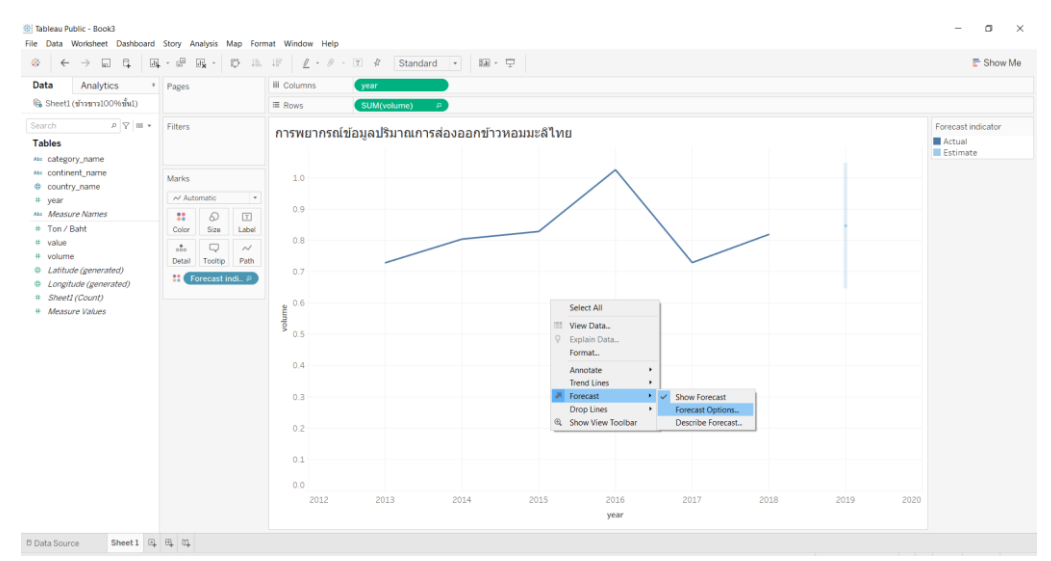

**ภาพที่ 3.40** แสดงเครื่องมือในการวิเคราะห์ข้อมูลของโปรแกรม Tableau Public

ขั้นตอนที่ 6 การใช้เครื่องมือทำเหมืองข้อมูล (Data Mining) ของโปแกรม Tableau Public ในการพยากรณ์ข้อมูลปริมาณการส่งออกข้าวหอมมะลิไทย กำหนดค่า Exactly เป็น 1 ของปีถัดไปในช่วงเวลาเดียวกัน

| Forecast Options                                                                                                    | ×  |
|----------------------------------------------------------------------------------------------------|----|
| Forecast Length                                                                                                    |    |
| O Automatic Next period                                                                                              |    |
| Exactly     Periods                                                                                                  |    |
| 🔾 Until 🖷 🖨 Periods                                                                                                  |    |
| Source Data                                                                                                    |    |
| Periods Automatic (Periods) 🔻                                                                                        |    |
| Ignore last: 💿 🌻 Periods                                                                                             |    |
| Fill in missing values with zeroes                                                                                   |    |
| Forecast Model                                                                                                    |    |
| Custom                                                                                                    | •  |
| Trend: Additive    Season: None                                                                                      | •  |
| Show prediction intervals 95% ~<br>Currently using source data from 2013 to 2019 to create<br>forecast through 2020. | ð  |
|                                                                                                    |    |
| learn more about forecast options                                                                                    | OK |
|                                                                                                    | UK |

**ภาพที่ 3.41** แสดงการใช้เครื่องมือทำเหมืองข้อมูลของโปรแกรม Tableau Public

|                                                  |             | ×                   | 12 IE      | 18 6 . 9                    | -т# S          | tandard • | 111 - 立 |          |  |   | E 8                                  |
|--------------------------------------------------|-------------|---------------------|------------|-----------------------------|----------------|-----------|---------|----------|--|---|--------------------------------------|
| Analytics •                                      | Pages       |                     |            | III Columns                 | year           |           |         |          |  |   |                                      |
| eet1 (ข้าวขาว100%ชั้น1)                          |             |                     |            | ≡ Rows                      | SUM(volum      | e) 👂      |         |          |  |   |                                      |
| n _ P ♥ III +<br>es                              | Filters     |                     |            | <mark>การพยากร</mark><br>12 | ณ์ล่วงหน้า 1 บ | 1         |         |          |  |   | Forecast indic<br>Actual<br>Estimate |
| ontinent_name                                    | Marks       |                     |            |                             |                |           |         |          |  |   |                                      |
| untry_name                                       | ~ Auto      | matic               | -          | 11                          |                |           |         |          |  |   |                                      |
| <i>feasure Names</i><br>on / Baht<br>alue        | tt<br>Color | 6)<br>Size          | I<br>Label | 1.0                         |                |           | /       | $\wedge$ |  | / |                                      |
| ume<br>titude (generated)<br>ngitude (generated) | Detail      | Tooltip<br>recast i | Path       | 0.8                         |                |           |         |          |  |   |                                      |
| eet1 (Count)<br>easure Values                    |             |                     |            | 0.7<br>emnjo<br>0.6         |                |           |         |          |  |   |                                      |
|                                                  |             |                     |            | 0.5                         |                |           |         |          |  |   |                                      |
|                                                  |             |                     |            | 0.4                         |                |           |         |          |  |   |                                      |
|                                                  |             |                     |            | 0.3                         |                |           |         |          |  |   |                                      |
|                                                  |             |                     |            | 0.2                         |                |           |         |          |  |   |                                      |
|                                                  |             |                     |            | 0.1                         |                |           |         |          |  |   |                                      |
|                                                  |             |                     |            | 0.0                         |                |           |         |          |  |   |                                      |

ขั้นตอนที่ 7 กราฟผลลัพธ์การพยากรณ์โดย Tableau Public

ภาพที่ 3.42 กราฟแสดงผลลัพธ์การพยากรณ์โดย Tableau Public

ขั้นตอนที่ 8 ผลลัพธ์การคำนวณค่าความคลาดเคลื่อน MAPE โดยโปรแกรม

Tableau Public

| D | escribe F  | Forecast  |          |          |       |         |         |     |       |        |             | × |
|---|------------|-----------|----------|----------|-------|---------|---------|-----|-------|--------|-------------|---|
| s | ummary     | Mode      | ls       |          |       |         |         |     |       |        |             |   |
|   | All foreca | asts were | computed | using ex | ponen | tial sm | oothing |     |       |        |             |   |
|   | Avg. vo    | olume/f   | ull      |          |       |         |         |     |       |        |             |   |
|   |            | Model     |          |          | Qual  | ity Met | rics    |     | Smoot | hing C | oefficients |   |
|   | Level      | Trend     | Season   | RMSE     | MAE   | MASE    | MAPE    | AIC | Alpha | Beta   | Gamma       |   |
|   | Additive   | Additive  | Additive | 6.00     | 5.13  | 0.72    | 11.5%   | 39  | 0.155 | 0.500  | 0.000       |   |
|   |            |           |          |          |       |         |         |     |       |        |             |   |
|   |            |           |          |          |       |         |         |     |       |        |             |   |
|   |            |           |          |          |       |         |         |     |       |        |             |   |
|   |            |           |          |          |       |         |         |     |       |        |             |   |
|   |            |           |          |          |       |         |         |     |       |        |             |   |
|   |            |           |          |          |       |         |         |     |       |        |             |   |
|   |            |           |          |          |       |         |         |     |       |        |             |   |
|   |            |           |          |          |       |         |         |     |       |        |             |   |

**ภาพที่ 3.43** แสดงผลการคำนวณความคลาดเคลื่อน MAPE โดยโปรแกรม Tableau Public จากภาพที่ 3.43 จะเห็นได้ว่าการพยากรณ์จากโปรแกรม Tableau Public การ พยากรณ์จะมีค่าความคลาดเคลื่อน MAPE 11.5 %

3.5.5 การประเมินประสิทธิภาพ (Evaluation)

เป็นขั้นตอนก่อนนำผลลัพธ์ที่ได้จากขั้นตอนที่ 4 ไปใช้งาน ผู้วิเคราะห์ข้อมูลวัด ประสิทธิภาพของผลลัพธ์ได้กับวัตถุประสงค์ที่ตั้งไว้ในขั้นตอนแรก ว่ามีนัยสำคัญหรือความ น่าเชื่อถือมากน้อยเพียงใด โดยการนำไปตรวจสอบค่าเปอร์เซ็นต์ความคลาดเคลื่อนสมบูรณ์ เฉลี่ย (Mean Absolute Percentage Error : MAPE) จากการทดลองโมเดลเทคนิค Time Series Models ด้วยการวิเคราะห์อนุกรมเวลาของข้อมูล (Data mining time series analysis) ผ่าน 3 โปรแกรมมีค่าเปอร์เซ็นต์ความคลาดเคลื่อนสมบูรณ์เฉลี่ยดังนี้

1) การวัดประสิทธิภาพของผลลัพธ์ด้วยโปรแกรม Minitab

Single Exponential Smoothing for volume/full

|   | Method             |       |
|---|--------------------|-------|
|   | Data volume/full   |       |
|   | Length 140         |       |
|   |                    |       |
|   | Smoothing Constant |       |
|   | α 0.66             |       |
|   |                    |       |
|   | Accuracy Measures  |       |
|   | MAPE 32.180        |       |
|   | MAD 9.082          |       |
|   | MSD 191.178        |       |
| 1 |                    | 5 ° C |

**ภาพที่ 3.44** ผลลัพธ์การวัดประสิทธิภาพของผลลัพธ์ด*้*วยโปรแกรม Minitab

ผลการตรวจสอบค่าเปอร์เซ็นต์ความคลาดเคลื่อนสมบูรณ์เฉลี่ย (Mean Absolute Percentage Error : MAPE) จากการทดลองโมเดลเทคนิค Time Series Models ด้วยการ วิเคราะห์อนุกรมเวลาของข้อมูล (Data mining time series analysis) ผ่านโปรแกรม Minitab ได้ ผลลัพธ์ถึง 32.180%

2) การวัดประสิทธิภาพของผลลัพธ์ด้วยโปรแกรม IBM SPSS

|                     |                         | I                        | Model Sta      | tistics |            |              |      |                       |
|---------------------|-------------------------|--------------------------|----------------|---------|------------|--------------|------|-----------------------|
|                     |                         | Model                    | Fit statistics |         | Lju        | ung-Box Q(18 | 3)   |                       |
| Model               | Number of<br>Predictors | Stationary R-<br>squared | MAPE           | MAE     | Statistics | DF           | Sig. | Number of<br>Outliers |
| volume/full-Model_1 | 0                       | .483                     | 11.604         | 99.543  |            | 0            |      | 0                     |

**ภาพที่ 3.45** ผลลัพธ์การวัดประสิทธิภาพของผลลัพธ์ด้วยโปรแกรม IBM SPSS ผลการตรวจสอบค่าเปอร์เซ็นต์ความคลาดเคลื่อนสมบูรณ์เฉลี่ย (Mean Absolute Percentage Error : MAPE) จากการทดลองโมเดลเทคนิค Time Series Models ด้วยการ วิเคราะห์อนุกรมเวลาของข้อมูล (Data mining time series analysis) ผ่านโปรแกรม IBM SPSS ได้ผลลัพธ์ถึง 11.604%

3) การวัดประสิทธิภาพของผลลัพธ์ด้วยโปรแกรม Tableau Public

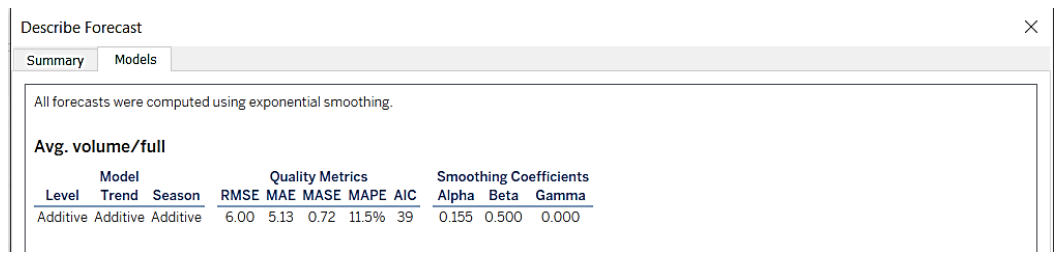

**ภาพที่ 3.46** ผลลัพธ์การวัดประสิทธิภาพของผลลัพธ์ด้วยโปรแกรม Tableau Public

ผลการตรวจสอบค่าเปอร์เซ็นต์ความคลาดเคลื่อนสัมบูรณ์เฉลี่ย (Mean Absolute Percentage Error : MAPE) จากการทดลองโมเดลเทคนิค Time Series Models ด้วยการ วิเคราะห์อนุกรมเวลาของข้อมูล (Data mining time series analysis) ผ่านโปรแกรม Tableau Public ได้ผลลัพธ์ต่ำสุดถึง 11.5% จากการทดสอบประสิทธิภาพโมเดล และการประเมินค่าความคลาดเคลื่อน MAPE ที่ ค่าคงที่เกิดยิ่งน้อยยิ่งเป็นผลดีแสดงว่าค่าพยากรณ์ออกมานั้นมีความคลาดเคลื่อนจากค่าจริง เพียงใด ผู้วิเคราะห์จึงเลือกใช้โมเดลการวิเคราะห์อนุกรมเวลาของข้อมูล (Data mining time series analysis) ผ่านโปรแกรม Tableau Public ให้ผลลัพธ์ที่น่าพึงพอใจอยู่ในระดับใช้ได้ดี สามารถนำโมเดลไปใช้งานได้ ผู้วิเคราะห์จึงเลือกใช้โมเดลอนุกรมเวลาของ Tableau Public ในการพยากรณ์ปริมาณการส่งออกข้าวหอมมะลิไทยนำไปสู่การแสดงสารสนเทศสร้าง ประโยชน์ในการตัดสินใจสำหรับเกษตรกรผู้เพาะปลูกข้าวผู้ประกอบการส่งออกข้าว และ หน่วยงานที่เกี่ยวข้องในการวางแผนการผลิตและการส่งออกให้สอดคล้องกับความต้องการ ของตลาดต่อไป

3.5.6 การนำผลลัพธ์ไปใช้งาน (Deployment)

ผู้วิเคราะห์ข้อมูลนำผลองค์ความรู้ที่ได้เหล่านี้ไปนำเสนอข้อมูลแบบ visualization ด้วยการแสดงผลข้อมูลในรูปแบบของภาพโดยใช้โปรแกรม Tableau Public แสดงข้อมูลการ พยากรณ์ และใช้ highcharts.js แสดงข้อมูลแบบแดชบอร์ด โดยดำเนินการตามขั้นตอนดังนี้

1. การนำเสนอข้อมูลแบบ visualization ด้วยการแสดงผลข้อมูลในรูปแบบของภาพ โดยใช้โปรแกรม Tableau Public

1.1) ทำการ Import ข้อมูลปริมาณการส่งออกข้าวหอมมะลิไทยเข้าโปรแกรม Tableau Public

| Connect                                                                                | Open                                                                                                    |                                                                 |
|----------------------------------------------------------------------------------------|----------------------------------------------------------------------------------------------------|-----------------------------------------------------------------|
|                                                                                        | 🖄 Open                                                                                                    | ×                                                               |
| Microsoft Excel<br>Text file                                                           | ← → ↑ ▲ > This PC > Desktop > Inherer > visue@Th?uevree<br>Organize ▼ New folder                                                                                                    | ✓ U P Search slagañilt/suvrai 8∷ • □ 0                          |
| Microsoft Access<br>PDF file<br>Spatial file<br>Statistical file<br>o a Server<br>More | S This RC     Nume     10 Objects     2 30 Objects     2 360 Dive     Destop     Destop     De | Date modified Type Size<br>16/11/2563-1243 ASM& Microsoft E. 45 |
|                                                                                        |                                                                                                    | Excel Workbooks (*xts *xisx *xt v     Open Cancel               |

**ภาพที่ 3.47** Import ข้อมูลปริมาณการส่งออกข้าวหอมมะลิไทยเพื่อหาผลลัพธ์

1.2) เข้าหน้า DashBoard การทำงานข้อมูลที่ Import จะอยู่แถบด้านซ้าย

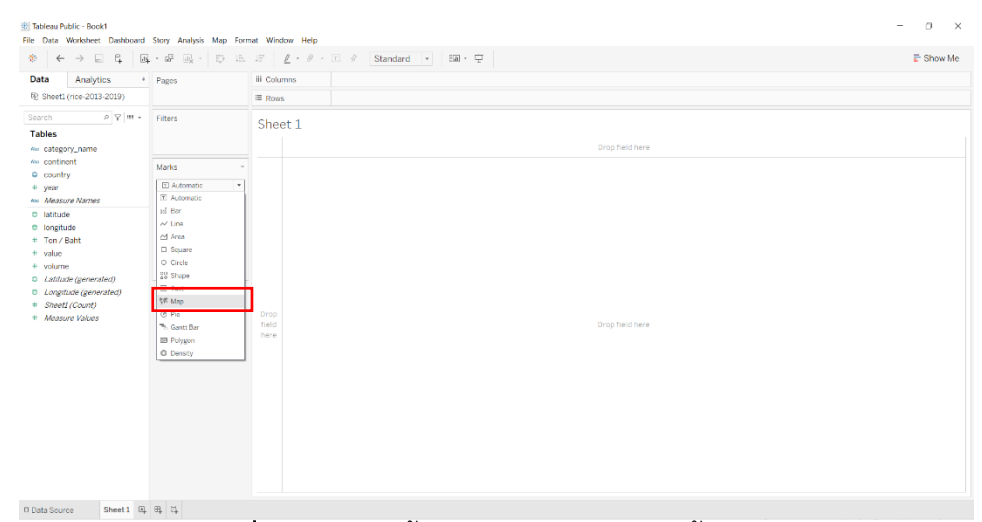

**ภาพที่ 3.48** แสดงขั้นตอนการปรับ Mark ให้เป็น Map

1.3) กำหนด Columns เป็น Longitude กำหนด Rows เป็น Latitude และกำหนด country\_name ใส่ใน Color

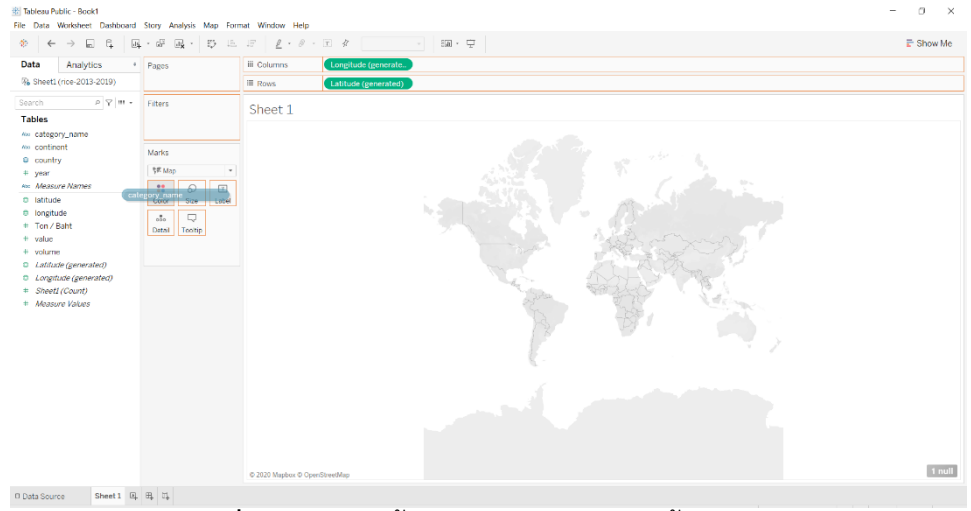

**ภาพที่ 3.49** แสดงขั้นตอนการโชว์ประเภทข้าวบน Map

1.4) กำหนด Filter and then add ทำการเลือกชื่อประเทศทั้งหมดเพื่อไปแสดงบน

| ilter [country]                                                                                                    | ×       |
|----------------------------------------------------------------------------------------------------|---------|
| General Wildcard Condition Top                                                                                                    |         |
| ● Select from list ○ Custom value list ○ Use all                                                                                                    | Ξ       |
| Enter search text                                                                                                    |         |
| <ul> <li>กามา</li> <li>กลับ</li> <li>กลับสะหา</li> <li>ทลับสะหา</li> <li>ทลมีหรือ</li> <li>เกลด์วรร์</li> <li>ลอโมโรส</li> <li>แดนเอรน</li> <li>แดนเอรน</li> <li>รัฐ</li> <li>เรล</li> <li>รัฐ</li> <li>เรล</li> <li>รัฐ</li> <li>เรล</li> <li>รัฐ</li> <li>เรล</li> <li>รัฐ</li> <li>เรล</li> <li>รัฐ</li> <li>เรล</li> </ul> | <       |
| All None                                                                                                    | Exclude |
| Summary<br>Field: [country]<br>Selection: Selected 59 of 59 values<br>Wildcard: All<br>Condition: None<br>Limit: None                                                                                                    |         |
| Reset OK Cancel                                                                                                    | Apply   |

แผนที่

**ภาพที่ 3.50** แสดงขั้นตอนการเลือกชื่อประเทศทั้งหมด

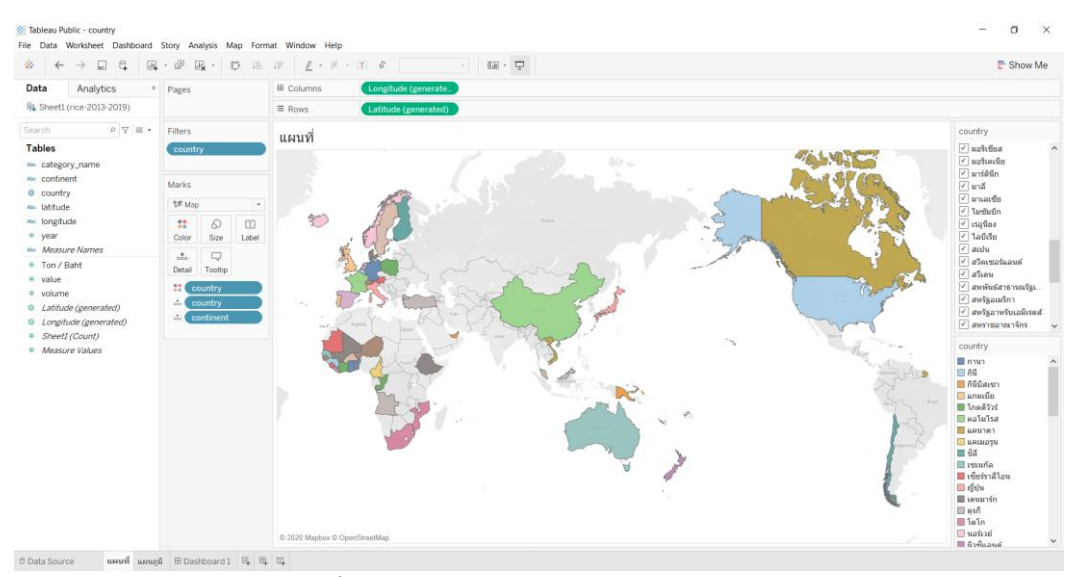

#### 1.5) การแสดงบนแผนที่โลก

### **ภาพที่ 3.51** แสดงผลลัพธ์แผนที่ประเทศเป็นสึ

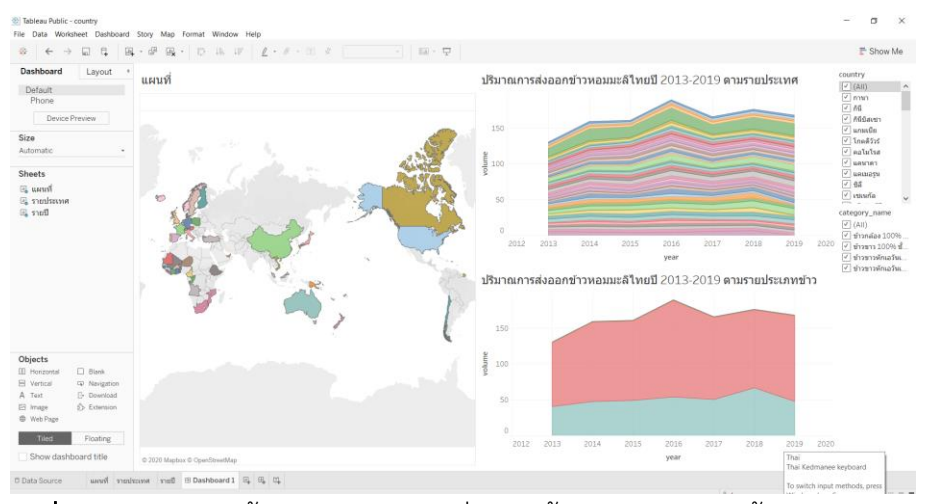

1.6) การแสดงหน้าแดชบอร์ดบนโปรแกรม Tableau Public

**ภาพที่ 3.52** แสดงผลข้อมูลปริมาณการสงออกข้าวหอมมะลิไทยทั้ง 54 ประเทศ

 น้ำเสนอข้อมูลแบบ visualization ด้วยการแสดงผลข้อมูลในรูปแบบของภาพโดย ใช้การแสดงข้อมูลโดยใช้ highcharts.js แสดงข้อมูลแบบแดชบอร์ด โดยดำเนินการตามขั้นตอน ดังนี้

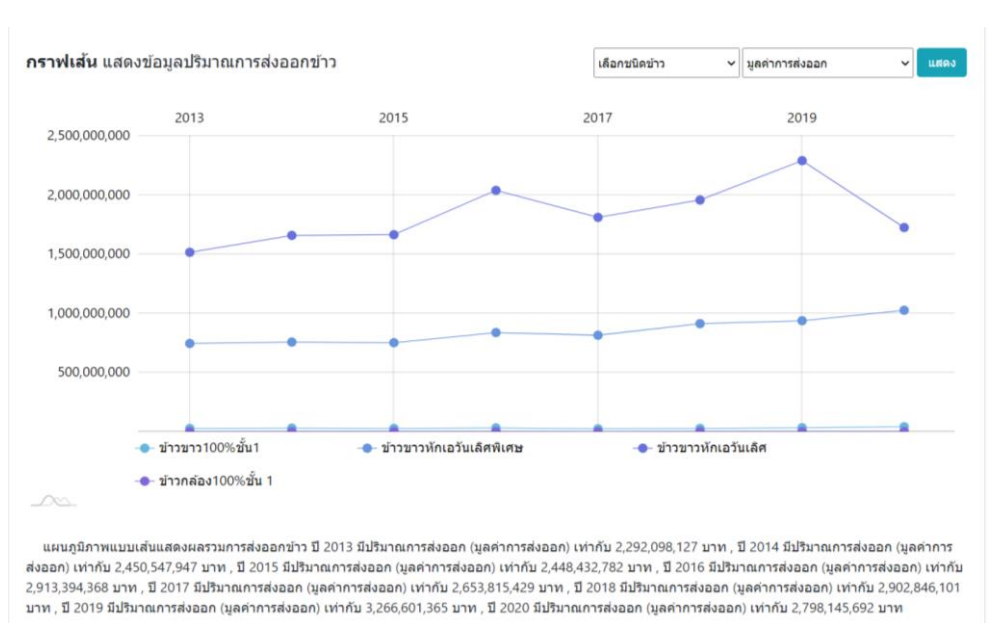

2.1) กราฟเส้น แสดงข้อมูลปริมาณการส่งออกข้าว

**ภาพที่ 3.53** แสดงกราฟเส<sup>้</sup>น ข้อมูลปริมาณการส<sup>ุ่</sup>งออกข้าว

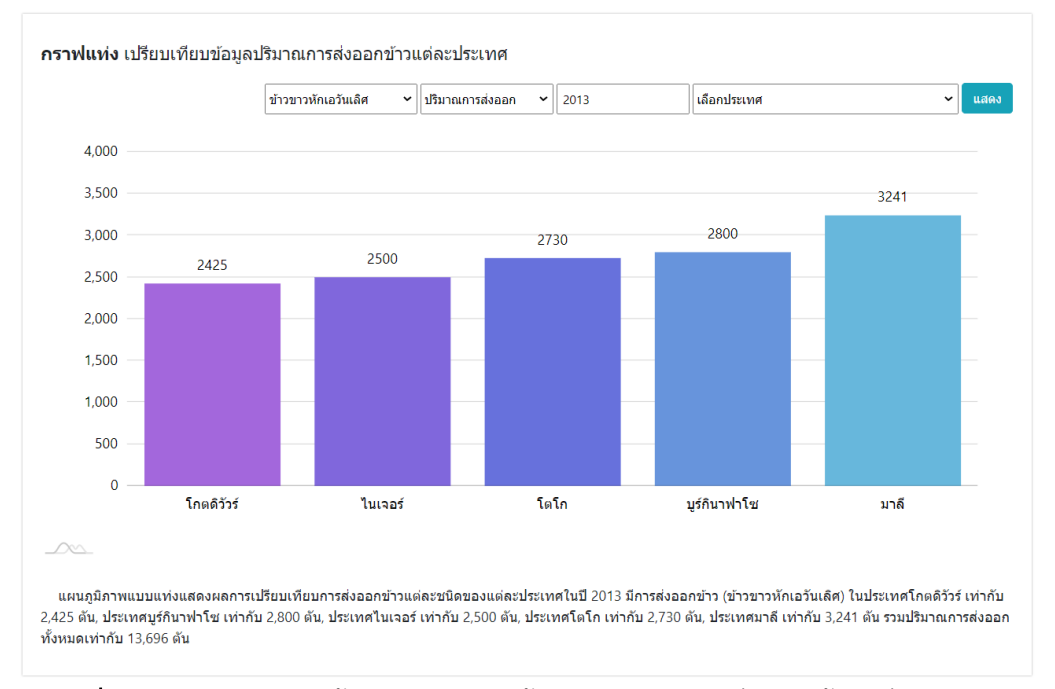

# 2.2) กราฟเส้น เปรียบเทียบข้อมูลปริมาณการส่งออกข้าวแต่ละประเทศ

**ภาพที่ 3.54** แสดงกราฟเส<sup>้</sup>น เปรียบเทียบข้อมูลปริมาณการส<sup>่</sup>งออกข้าวแต<sup>่</sup>ละประเทศ

### 2.3) แผนที่กราฟ แสดงข้อมูลปริมาณการส่งออกข้าวแต่ละทวีป

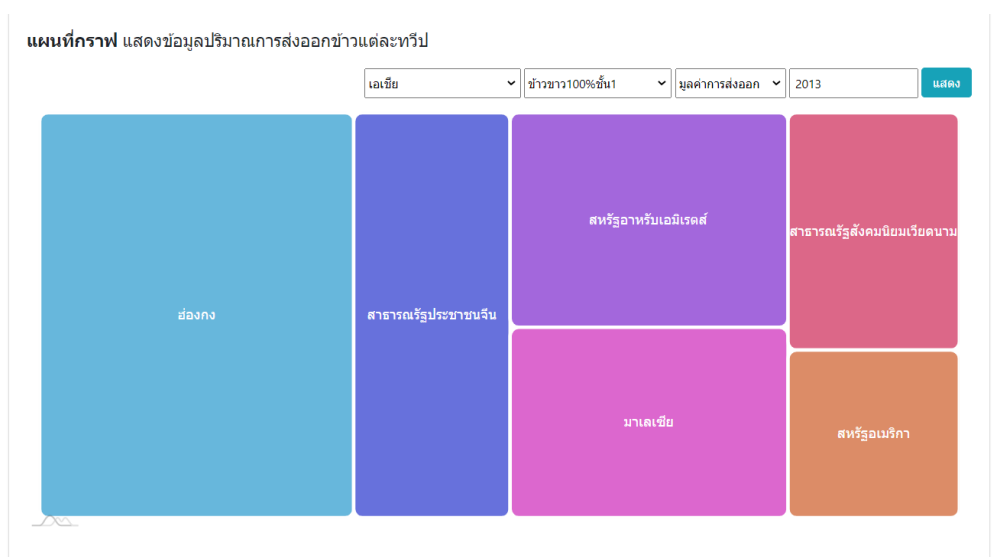

แผนภูมิภาพแบบแผนที่แสดงผลรวมการส่งออกข่าว ข่าวขาว100%ชั้น1 ในปี 2013 ของหรีป เอเชีย ซึ่งมีรายละเอียดการส่งออกไปยังแต่ละประเทศ ดังนี้ ประเทศ สหรัฐอเมริกา มีการส่งออกข่าวคิดเป็นบูลดำการส่งออก เท่ากับ 408,474 บาท, ประเทศมาเลเซีย มีการส่งออกข่าวคิดเป็นบูลคำการส่งออก เท่ากับ 751,718 บาท, ประเทศ สาธารณรัฐสังคมนิยมเวียดนาม มีการส่งออกข่าวคิดเป็นบูลค่าการส่งออก เท่ากับ 578,452 บาท, ประเทศส่องกง มีการส่งออกข้าวคิดเป็นบูลค่าการส่งออก เท่ากับ 1,808,169 บาท, ประเทศสธารณรัฐประชาชนจีน มีการส่งออกข้าวคิดเป็นบูลค่าการส่งออก เท่ากับ 900,223 บาท, ประเทศสหรัฐอาหรับเอมิเรตส์ มีการส่งออกข้าวคิดเป็นบูลค่าการส่ง ออก เท่ากับ 847,440 บาท

**ภาพที่ 3.55** แสดงแผนที่กราฟ แสดงข้อมูลปริมาณการส่งออกข้าวแต่ละทวีป

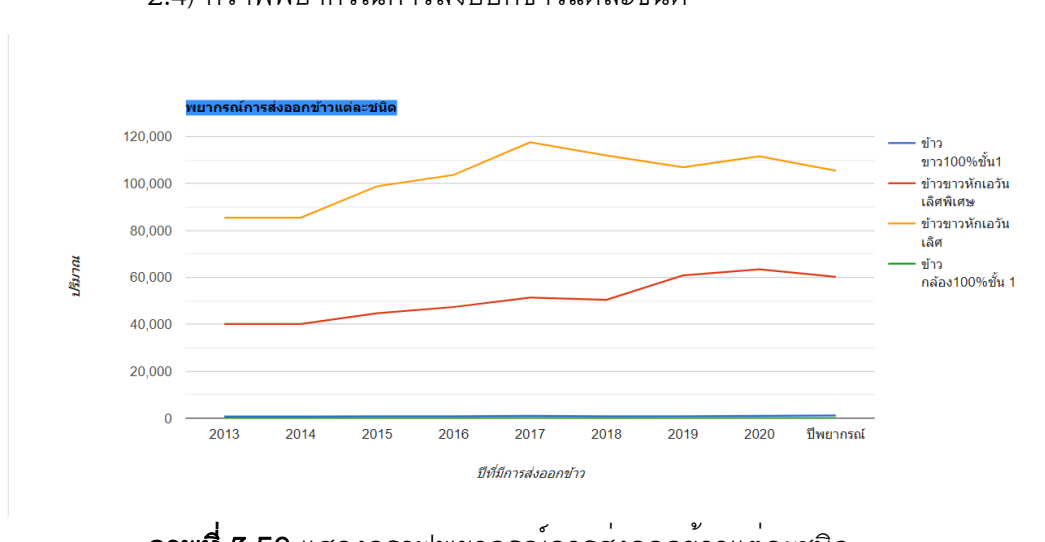

### 2.4) กราฟพยากรณ์การส่งออกข้าวแต่ละชนิด

**ภาพที่ 3.56** แสดงกราฟพยากรณ์การส<sup>ุ่</sup>งออกข้าวแต่ละชนิด

#### 3.6 การออกแบบและพัฒนาเว็บไซต์

การวางแผนการจัดลำดับ เนื้อหาสาระของเว็บไซต์ ออกเป็นหมวดหมู่ เพื่อจัดทำเป็น โครงสร้างในการจัดวางหน้าเว็บเพจทั้งหมด ทำให้เห็นโครงสร้างทั้งหมดของเว็บไซต์และการ ออกแบบโครงสร้างหรือจัดระเบียบของข้อมูลที่ชัดเจน แยกย่อยเนื้อหาออกเป็นหาออกเป็นส่วน ต่าง ๆ ที่สัมพันธ์และให้มีอยู่ในมาตรฐานเดียวกัน จะช่วยให้นำมาใช้งานและง่าย ต่อการเข้า อ่านเนื้อหาของผู้ใช้เว็บไซต์

3.6.1 การออกแบบ Wireframe หน้าจอเว็บไซต์

1.) หน้าแรกของเว็บไซต์ แสดงเมนูต่าง ๆ ของหน้าเว็บไซต์

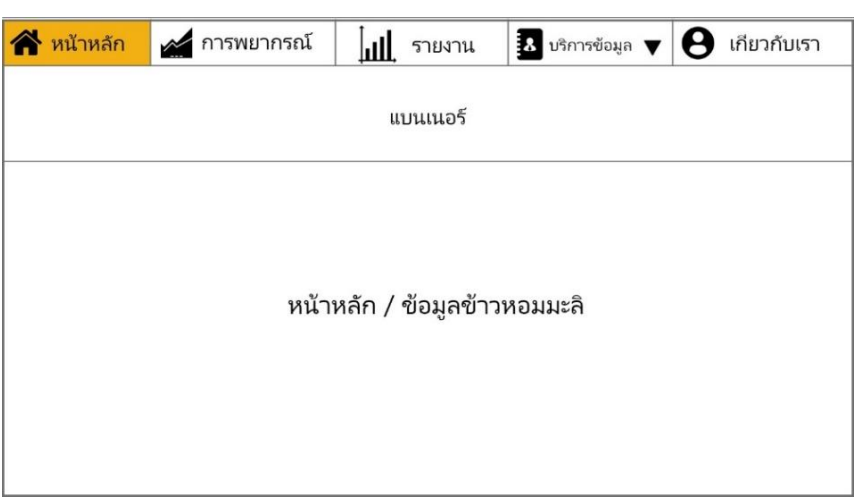

**ภาพที่ 3.57** หน้าแรกของเว็บไซต์ แสดงเมนูต่าง ๆ ของหน้าเว็บไซต์

# 2) หน้าแสดงข้อมูลพยากรณ์เกี่ยวกับการส่งออกข้าว

| หน้าหลัก | การพยากรณ์ | รายงาน           | บริการข้อมูล 🔻 | เกี่ยวกับเรา |
|----------|------------|------------------|----------------|--------------|
|          | การพยาก    | ารณ์เกียวกับการส | ส่งออกข้าว     |              |

**ภาพที่ 3.58** หน<sup>้</sup>าแสดงข้อมูลพยากรณ์เกี่ยวกับการส<sup>่</sup>งออกข้าว

3) หน้าแสดงรายงาน Dashboard ข้อมูลปริมาณการส่งออกข้าว

| รายงาน Dashboard | 希 หน้าหลัก | 🖌 การพยากรณ์ 🛄 รายงาน 🖪 บริการข้อมูล 🔻 😝 เกียวกับเรา |
|------------------|------------|------------------------------------------------------|
|                  |            | รายงาน Dashboard                                     |

**ภาพที่ 3.59** หน้าแสดงรายงาน Dashboard ข้อมูลปริมาณการส<sup>ุ่</sup>งออกข้าว

| หน้าหลัก | 💉 การพยากรณ์      | มม รายงาน | 🛃 บริการข้อมูล 🔻          | 3 เกียวกับเรา |
|----------|-------------------|-----------|---------------------------|---------------|
|          |                   |           | ข้อมูลเกี่ยวกับการพยากรณ์ |               |
|          |                   |           | หน่วยงานทีเกียวข้อง       |               |
|          |                   |           | แบบสอบถาม                 |               |
|          | ข้อมูลเกี่ยวกับกา | รพยากรณ์  | อัพโหลดข้อมูล (แอดมิน)    |               |
|          |                   |           | ดาวน์โหลดข้อมูล           |               |
|          |                   |           |                           |               |
|          |                   |           |                           |               |
|          |                   |           |                           |               |
|          |                   |           |                           |               |

# 4) หน้าแสดงบริการข้อมูลต่างๆ เกี่ยวกับการพยากรณ์ข้อมูล

**ภาพที่ 3.60** หน้าแสดงบริการข้อมูลต่างๆ เกี่ยวกับการพยากรณ์ข้อมูล

# 5) หน้าแสดงบริการข้อมูลต่างๆ เกี่ยวกับหน่วยงานที่เกี่ยวข้อง

| หน้าหลัก | การพยากรณ์  | รายงาน                   | บริการข้อมูล 🔻         | เกี่ยวกับเรา |
|----------|-------------|--------------------------|------------------------|--------------|
|          |             | ข้อมูลเกียวกับการพยากรณ์ |                        |              |
|          |             | หน่วยงานที่เกี่ยวข้อง    |                        |              |
|          |             | แบบสอบถาม                |                        |              |
|          | หนวยงานทเกเ | กวุญอง                   | อ้พโหลดข้อมูล (แอดมิน) |              |
|          |             |                          | ดาวน์โหลดข้อมูล        |              |
|          |             |                          |                        |              |
|          |             |                          |                        |              |
|          |             |                          |                        |              |
| L        |             |                          |                        |              |

**ภาพที่ 3.61** หน้าแสดงบริการข้อมูลต่างๆ เกี่ยวกับหน่วยงานที่เกี่ยวข้อง

6) หน้าแสดงบริการข้อมูลต่างๆ แบบสอบถาม

| 倄 หน้าหลัก | 💉 การพยากรณ์ | มปี รายงาน | 🗴 บริการข้อมูล 🔻         | 8 เกียวกับเรา |
|------------|--------------|------------|--------------------------|---------------|
|            |              |            | ข้อมูลเกียวกับการพยากรณ์ |               |
|            | แบบสอบถาม    |            | หน่วยงานที่เกี่ยวข้อง    |               |
|            |              |            | แบบสอบถาม                |               |
|            |              |            | อัพโหลดข้อมูล (แอดมิน)   |               |
|            |              |            | ดาวน์โหลดข้อมูล          |               |
|            |              |            |                          |               |
|            |              |            |                          |               |
|            |              |            |                          |               |
|            |              |            |                          |               |

**ภาพที่ 3.62** หน้าแสดงบริการข้อมูลต่างๆ แบบสอบถาม

7) หน้าแสดงบริการข้อมูลต่างๆ เกี่ยวกับการอัพโหลดข้อมูลเฉพาะแอดมิน

| 倄 หน้าหลัก | 💉 การพยากรณ์           | มปี รายงาน | 👃 บริการข้อมูล 🔻         | 8 เกียวกับเรา |
|------------|------------------------|------------|--------------------------|---------------|
|            |                        |            | ข้อมูลเกียวกับการพยากรณ์ |               |
|            |                        |            | หน่วยงานทีเกียวข้อง      |               |
|            |                        |            | แบบสอบถาม                |               |
|            | อัพโหลดข้อมูล (แอดมิน) |            | อัพโหลดข้อมูล (แอดมิน)   |               |
|            | ເບົາສູ່ຈະນນ            |            | ดาวน์โหลดข้อมูล          |               |
|            | ชื่อผู้ใช้             |            |                          |               |
|            | รหัสผ่าน<br>ล็อคอิน    |            |                          |               |
|            |                        |            |                          |               |

**ภาพที่ 3.63** หน<sup>้</sup>าแสดงบริการข<sup>้</sup>อมูลต่างๆ เกี่ยวกับการอัพโหลดข<sup>้</sup>อมูลเฉพาะแอดมิน

| 希 หน้าหลัก | 💒 การพยากรณ์ | มปี รายงาน | 8 บริการซ้อมูล 🔻                                                                                           | 8 เกียวกับเรา |
|------------|--------------|------------|----------------------------------------------------------------------------------------------------|---------------|
|            | ดาวน์โ       | ์หลดข้อมูล | ข้อมูลเกียวกับการพยากรณ์<br>หน่วยงานที่เกียวข้อง<br>แบบสอบถาม<br>อัพโหลดซ้อมูล (แอดมิน)<br>ดาวน์โหลดซ้อมูล |               |
|            |              |            |                                                                                                    |               |

8) หน้าแสดงบริการข้อมูลต่างๆ เกี่ยวกับการดาวน์โหลดข้อมูล

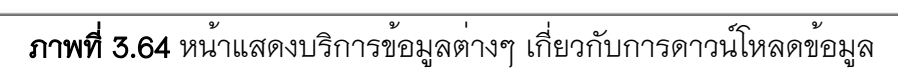

9) หน้าแสดงข้อมูลเกี่ยวกับผู<sup>้</sup>จัดทำ

| 倄 หน้าหลัก | 💒 การพยากรณ์ | มม รายงาน            | 🗴 บริการข้อมูล 🔻 | 8 เกียวกับเรา |
|------------|--------------|----------------------|------------------|---------------|
|            | વે           | ข่อมูลเกียวกับผู้จัด | เทำ              |               |
|            |              |                      |                  |               |

# **ภาพที่ 3.65** หน้าแสดงข้อมูลเกี่ยวกับผู<sup>้</sup>จัดทำ

#### 3.7 บทสรุป

จากขั้นตอนการดำเนินงานผู้วิเคราะห์ได้แสดงกระบวนการวิเคราะห์การพยากรณ์ข้อมูล ปริมาณการส่งออกข้าวหอมมะลิไทย ด้วยกระบวนการ Data Flow Diagram กระบวนการทำ นอร์มัลไลเซชัน (Normalization) และวิเคราะห์ข้อมูล CRISP-DM มาใช้ในการรวบรวมข้อมูล วิเคราะห์ข้อมูลที่เกี่ยวข้องกับงาน เพื่อให้ได้สารสนเทศของงานอย่างเพียงพอในการนำไปใช้ ประโยชน์ โดยผู้วิเคราะห์ได้วิเคราะห์ข้อมูลเป็นหลักสำคัญที่จะช่วยให้เข้าใจในงานแต่ละส่วน จากการวิเคราะห์ข้อมูลด้วยกระบวนการวิเคราะห์ข้อมูล CRISP-DM รวมถึงการสร้างโมเดล Time series analysis โดยเลือกใช้โปรแกรม Tableau Public ในการพยากรณ์ค่าปริมาณการ ส่งออกข้าวหอมมะลิไทยล่วงหน้าของปีถัดไปในช่วงเวลาเดียวกัน และนำผลการพยากรณ์ที่ได้ ไปประเมินประสิทธิภาพของโมเดล ด้วยวิธีการคำนวณหาค่าเฉลี่ยเปอร์เซ็นต์ความ คลาดเคลื่อนสมบูรณ์ (MAPE) ที่ต่ำที่สุด ผู้วิเคราะห์ได้นำข้อมูลสารสนเทศมาทำการแสดงผล และเผยแพร่ข้อมูลสารสนเทศผ่านเว็บแอปพลิเคชันจะพัฒนาโดยใช้ภาษา HTML, PHP, JavaScript และชุดคำสั่ง CSS3 เพื่อนำเข้าวิเคราะห์ข้อมูลด้วยโมเดลที่เลือกใช้และผ่านการ ทดสอบประสิทธิภาพของการวิเคราะห์ข้อมูลแล้ว และนำเสนอข้อมูลภาพด้วยเฟรมเวิร์คการ แสดงข้อมูลภาพชื่อ highcharts.js เพื่อสร้างกราฟและ dashboard สำหรับแสดงผลข้อมูลภาพ จากข้อมูลที่ผ่านการวิเคราะห์แล้วภายในเว็บแอปพลิเคชันที่พัฒนาขึ้น